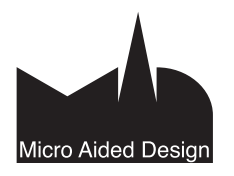

# MLO Määrälaskentaohje

ämän välilehden alle on koottu ArchiCADin määrälaskentaan liittyvät asiat.

### 1 Laskentakäskyt

Määrälaskentaa käyttävät ja siitä eniten hyötyjä saavat yleensä ArchiCADin käyttöön jo hyvin perehtyneet käyttäjät. Hyödyntäminen on helpompaa, kun perusperiaatteet ovat jo tuttuja. Tämä on tärkeää, koska kaikki laskenta perustuu mallinnukseen ja päinvastoin. Tämän vuoksi kurinalaisen mallinnuksen merkitystä ei voi tarpeeksi korostaa. Monet tässä käsikirjan osassa esitellyt toiminnot eivät löydy ArchiCADin vakiokäyttöliittymistä. Näiden käskyjen lisäämiseksi on siis muokattava käyttöliittymää joko lisäämällä käskyt olemassa oleviin valikkoihin tai luomalla uusi Laskentavalikko. Käyttöliittymän muokkaus on käsitelty kohdassa *KO.AS. 6 Työympäristö*.

Käsiteltäviä toimintoja ovat:

- Luettelot
- Tietokanta
- Uusi määrätieto
- Määrätiedon muokkaus
- Valittujen määrätiedot
- Yleiset määrät.

Kun käyttöliittymää on muokattu, se voi näyttää tältä:

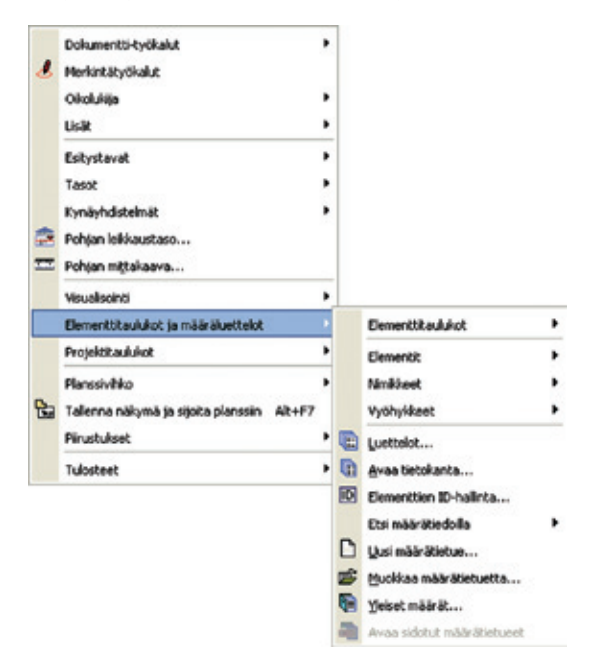

### 1.1 Luetteloinnit

Elementti-, Nimike- ja Vyöhyke-luettelot luovat erilaisia valmiiksi määriteltyjä luetteloja ja listauksia joko koko projektista tai niillä ehdoilla, jotka on määritelty *Määrätaulukko*-ikkunassa Laskettaviksi elementeiksi. Haluttu luettelo saadaan esiin näytölle valikosta tai *Projekti*-ikkunan *Määräluettelot*-kohdasta.

### 1.2 Luettelomalli

Tiedon lajittelu ja analysointi, haluttujen asioiden laskenta sekä tulostuvan kaavion ulkoasu määritellään luettelomallissa. Luettelomallit ovat ennalta määritettyjä tapoja, joiden mukaan ArchiCADin määrälaskenta käsittelee tietoa.

Määräluettelo-ikkunan sisältö voi olla kahta eri tyyppiä.

Listamuoto

- Tekstilistaus (Lista), jossa tulokset on eritelty sarkaineroteltuna tekstinä. Teksti on tallennettavissa tekstitiedostoiksi tai HTMLmuotoon. Leikepöydän kautta siirto onnistuu myös useisiin eri ArchiCAD ikkunoihin tai jopa toisiin ohjelmiin.
- Graafinen taulukko (Luettelo) jonka sisältönä voi olla tekstiä, numeroita, sekä ArchiCAD-elementtien graafisia symboleja, logoja, ja muita kuvatiedostoja. Luettelo on tallennettavissa .RTF- sekä ArchiCAD projekti -muotoihin. Leikepöydän kautta siirto onnistuu myös useisiin eri ArchiCAD-ikkunoihin tai jopa toisiin ohjelmiin. Leikepöydälle kopioituu valinta-alueen sisältö. Vaikkakin ohjelman sisältö maittain vaihtelee, on Elementti-luetteloissa joitakin vakiomalleja, joita voi käyttää jopa ilman määrälaskenta-asetuksia sisältävää kirjastoa.

### 2 Määräluettelotyypit

ArchiCAD-mallissa ja siihen ladatuissa kirjastoissa (tietokannoissa) olevan sisällön pohjalta on tehtävissä kolmentyyppisiä tulosteita: Elementti-luetteloja, Nimike-luetteloja sekä Vyöhyke-luetteloja. Erilliset ArchiCAD-laajennusohjelmat pystyvät luetteloimaan myös omilla tavoillaan.

### 2.1 Elementtiluettelot

Elementti-luetteloiden avulla on tarkoituksenmukaisinta laskea mallissa olevien elementtien parametreja.

Elementti-luettelon luomiseksi ArchiCAD suodattaa projektin tai valitut elementti Elementti-luetteloon *Määrätaulukot*-ikkunassa valitulla tavalla. Valintajoukkoon sopivat elementit esitetään Parametreina, Nimikkeinä ja Kuvauksina, kuten Luettelomallissa määriteltiin. Oheinen taulukko listaa eri elementtityypit, niiden pinnat ja sen, mitä tilavuus tarkoittaa eri elementeille.

| Elementti        | Pinta                                         | Pinta                                            | Pinta        | Pinta        | Pinta | Tilavuus                                          |
|------------------|-----------------------------------------------|--------------------------------------------------|--------------|--------------|-------|---------------------------------------------------|
| Seinä            | emäviivan<br>puoleinen<br>(1)                 | emä-<br>viivan<br>vastak-<br>kainen<br>puoli (1) | reuna<br>(1) |              |       | kokonaisti-<br>lavuus                             |
| Pilari           | runko                                         |                                                  |              |              |       | runko                                             |
| Palkki           | ylä                                           | ala                                              | vasen<br>(3) | oikea<br>(3) | loppu | kokonais-<br>tilavuus                             |
| Laatta           | ylä                                           | ala                                              | reuna        |              |       | kokonais-<br>tilavuus                             |
| Katto            | ylä                                           | ala                                              | reuna        |              |       | kokonais-<br>tilavuus                             |
| Pinta            | ylä                                           | ala                                              | reuna        |              |       | kokonais-<br>tilavuus                             |
| Vyöhyke          | pinta-ala                                     |                                                  |              |              |       | kokonais-<br>tilavuus                             |
| Objekti          | objektin<br>pinta                             |                                                  |              |              |       | kokonais-<br>tilavuus                             |
| Ovi/ Ik-<br>kuna | elementti-<br>en kaikki<br>pinnat<br>vhteensä |                                                  |              |              |       | kirjastoel-<br>ementtien<br>kokonais-<br>tilavuus |

### HUOMAA

- Seinät sisältäen pinnat aukkojen ympärillä sekä sisäänvedon (upotuksen) ympärillä. *Ref* tarkoittaa seinän emäviivan puolta ja *other* sen vastakkaista puolta.
- Kaikki reunat (ylä-, ala-, molemmat puolet) sisältäen aukkojen reunat lukuun ottamatta joitakin sisäänvedon reunoja.
- Vasen ja oikea puoli palkilla määräytyvät sen asentoon nähden; vasen ja oikea voivat olla toisinpäin, kun palkki kytkeytyy seinään ei-kohtisuorassa kulmassa.

### 2.2 Nimikeluettelot

Nimikeluetteloja käytetään, kun tarvitaan määräluetteloja, joihin halutaan esimerkiksi kappale- ja hintatietoa. Nimikkeillä tyypillisesti tarkoitetaan elementtien ominaisuuksia, kuitenkin myös jotkut parametrit ovat laskettavissa *Nimikkeiden* kautta.

### 2.3 Vyöhykeluettelot

*Vyöhykeluettelojen* avulla lasketaan huone- ja varusteluetteloja. Vyöhykeluettelon avulla saadaan tietoa vyöhykkeen parametreista ja niihin liittyvistä elementeistä. Näin vyöhykkeen paikkatiedon avulla saadaan elementit laskettua sijainneittain. Tätä ominaisuutta hyödynnetään esimerkiksi huone-, ikkuna- ja ovikorteissa.

### 2.4 Valinta ja laskentakäskyt

Kun valitaan luettelointikäsky ja mallista on valittuna elementtejä, voi luettelomallissa olla ristiriita valinnan kanssa. Näin tapahtuu esimerkiksi silloin, jos valitaan ikkunaluettelo ja valittuna on seiniä. Kohdassa *Vaihtoehdot–Työympäristö–3D ja Laskenta* on kolme vaihtoehtoa valittujen elementtien laskentaan. Nämä ovat

- Luetteloi kaikki: luetteloi valittuna olevat elementit, vaikka ne eivät vastaisi määriteltyjä ehtoja.
- Käytä asetuksia: käyttää hakuehtoja valittuihin elementteihin, jolloin epäoleellisia ei huomioida.
- **3.** Näytä varoitus: varoittaa tapahtuneesta, jolloin on valittavissa toinen yllämainituista.

### 3 Laskentatietokantojen rakenne

Pääosa määrälaskennan Luettelojen luomiseen tarvittavasta tiedosta löytyy valituista kirjastoista. On mahdollista käyttää, laajentaa ja päivittää ArchiCADin mukana oletuksena tulleita *Tietokantoja*. Samoin kokonaan uusien tietokantojen luominen omiin tarpeisiin on mahdollista. Tietokannoissa voi olla Nimikkeitä, Kuvauksia ja Yksiköitä, jotka ryhmitellään Luokiksi. Tietokantoja voi muokata laskentakäskyjen avulla – samoin kuin on mahdollista luoda uusia Tietokantoja, Luokkia, Nimikkeitä ja Kuvauksia. Tietokannat ovat ArchiCADin kirjastoihin sijoitettuja tiedostoja, joista tietoa haetaan. Oletuksena sisäänrakennettua tietokantaa muokataan Muokkaa tietokantaa -käskyllä.

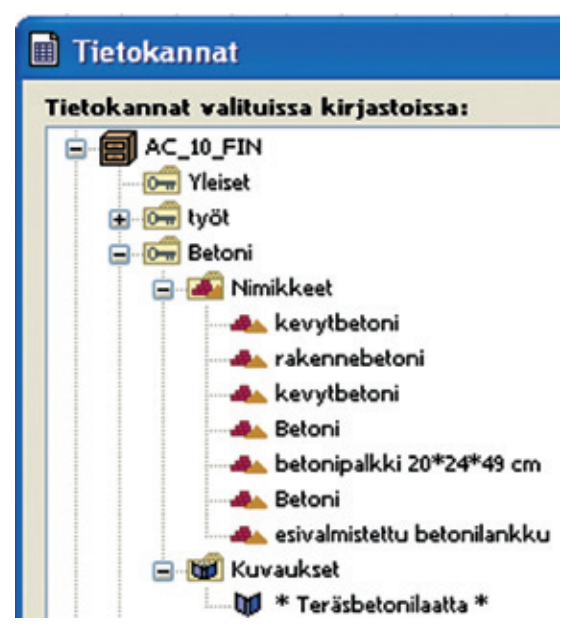

Esimerkissä AC\_10\_FIN on tietokannan nimi; Yleiset, Työt, Betoni ja niin edelleen ovat luokkia. Luokat sisältävät nimikkeitä ja kuvauksia.

HUOMAA Tietokanta sisältää myös *Yksiköt*, jossa määritetyt yksiköt ovat käytössä laskennassa.

### 3.1 Luokat

Tietosisältö Tietokannoissa on järjestetty hierarkiseen järjestykseen, joka on jaoteltu *Luokkiin*. Luokka sisältää ryhmän Nimikkeitä ja Kuvauksia loogisesti ryhmiteltyinä, tyypillisesti mukaillen maakohtaisia kustannuslaskentamenetelmiä. Ominaisuudet on mahdollista ryhmitellä rakennusosien mukaan (esimerkiksi Seinät, Pilarit, Katot), materiaalien mukaan (esimerkiksi betoni, puu, teräs) tai työlajeittain (esimerkiksi perustustyö, sähkötyö, tai sisustustyö). Ristiviittaukset eivät ole mahdollisia: samaa ominaisuustietoa ei voi käyttää eri Luokissa, jos sitä ei ole sisällytetty niihin kaikkiin. Jokaisella Luokalla on nimi ja koodi, ja ne molemmat kirjoitetaan sen kenttiin. Tietokannan Luokat järjestyvät aakkosellisesti koodin perusteella. Luokat on mahdollista tehdä hierarkisiksi koodin avulla. Koodi on tunniste, jonka nimi voi olla kuvaava.

### Esimerkki:

- 1. Luodaan uusi luokka nimeltä *Betoni*. Sen koodi on 003.
- Luodaan toinen luokka nimeltä *Betonielementti*. Sen koodiksi valitaan 003.001, näin siitä tulee *Betoni*-koodin alaryhmä.
- Luodaan lisäksi luokka *Betonielementtiseinä*. Sen koodiksi valitaan 003.001.001, ja näin siitä tulee *Betonielementti*koodin alaryhmä.

Näin on muodostettavissa neljän tason hierarkialuokkia ja alaryhmiä.

### 3.2 Nimikkeet

Nimikkeet voivat olla joko rakentamisessa tarvittavia materiaaleja (teräs, betoni tai muu sellainen) tai mitä tahansa muuta (hinta, työtuntimäärä), jota voidaan mitata suhteessa rakennettaviin elementteihin. Jokaisella Nimikkeellä on nimi, koodi, (kappale) määrä, yksikkö ja viittaus (suhdeluku) sen suhteesta rakennettaviin elementteihin.

- Koodi voi olla mikä tahansa merkkijono esimerkiksi 113, Seinä-001, IT-1.
- *Nimi*: tunnisteteksti josta käyttäjä tunnistaa sen, esimerkiksi hiekka, ikkunatyypin numero.
- Määrä on numeroarvo, esimerkiksi 1,75.
- Yksikkö on mikä tahansa Yksiköissä määritetty, tietokannassa oleva laskennallinen yksikkö (esimerkiksi kg, m2 tai Euro), joka valitaan pudotusvalikosta.
- *Suhdeluku*: Esimääritelty lista rakennuselementtien geometrisia tai muita arvoja, joihin suhteessa haluttua asiaa voidaan laskea - valittavissa pudotusvalikosta. Ne ovat: Kappale, nimikkeet lasketaan kappaleittain suhteessa linkitettyihin rakennuselementteihin (esimerkiksi 2 tuntia kappale; vaikka laskettaessa samankaltaisten pilarien asennusaikoja). Muille suhdeyksiköille ja linkitetyille elementeille löytyy esimerkkejä oheisesta taulukosta.

### Lyhenteet:

emäviiva: Tarkoittaa seinän emäviivan puolta.

vastakkainen: Tarkoittaa seinän emäviivan vastaista puolta.

vasen: Tarkoittaa palkin piirtosuunnan vasenta puolta huomioiden sen asennon.

oikea: Tarkoittaa palkin piirtosuunnan oikeaa puolta huomioiden sen asennon.

### Merkitykset:

Nimikkeet, jotka ovat suhteessa pilarin mittaan: pilarin korkeutta käytetään nollan asemesta.

| Viitattu         | Pituus                              | Pinta A             | Pinta B             | Pinta C                                            | Tilavuus                                           |
|------------------|-------------------------------------|---------------------|---------------------|----------------------------------------------------|----------------------------------------------------|
| elementti        |                                     |                     |                     |                                                    |                                                    |
| Seinä            | (emäviiva +<br>vastak-<br>kainen)/2 | emäviiva            | vastak-<br>kainen   | emäviiva +<br>vastakkai-<br>nen                    | kokonaistila-<br>vuus                              |
| Pilari           | korkeus                             | kuori               | kuori               | kuori                                              | runko +<br>kuori                                   |
| Palkki           | (vasen +<br>oikea)/2                | vasen               | oikea               | kokonais-                                          | kokonaisti-<br>lavuus                              |
| Laatta           | kehä                                | ylä                 | ala                 | ylä + ala                                          | kokonaisti-<br>lavuus                              |
| Katto            | kehä                                | ylä                 | ala                 | ylä + ala                                          | kokonaisti-<br>lavuus                              |
| Pinta            | kehä                                | ylä                 | ala                 | kokonais-                                          | kokonais-<br>tilavuus                              |
| Vyöhyke          | kehä                                | pinta-ala           | pinta-ala           | pinta-ala                                          | kokonaisti-<br>lavuus                              |
| Objekti          | pituus<br>x-akselia<br>pitkin (=A)  | 0                   | 0                   | kokonais-                                          | kokonaisti-<br>lavuus                              |
| Ovi/ Ik-<br>kuna | aukon<br>leveys                     | leveys x<br>korkeus | leveys x<br>korkeus | kirjasto-<br>elementtien<br>kokonais-<br>pinta-ala | kirjasto-ele-<br>menttien<br>kokonais-<br>tilavuus |

Nimikkeet, jotka ovat suhteessa palkin pituuteen: palkin pituutta kaavalla (left+rigt)/2 käytetään nollan sijasta.

Nimikkeet, jotka ovat suhteessa objektin mittaan: parametriarvoa A käytetään nollan asemesta.

Nimikkeet, jotka ovat suhteessa pilarin pinta-alaan: pilarin rungon pintaa ei käsitellä. Vain kuorikerroksen pinta-ala lasketaan, mikäli se on käytössä. 3.3 Kuvaukset

Kuvaukset ovat tekstitietoa, joiden avulla tarkennetaan rakenteista luetteloitavaa tietoa, esimerkiksi viimeistely-, turvallisuus-, toimitus-, asennus- tai käsittelyohjeita. Kuvaukset tulevat näkyviin luetteloinneissa, niitä ei käytetä laskennassa eikä niitä ole linkitetty komponentteihin tai elementtien parametreihin. Jokaisella Kuvauksella on lyhyt ja pitkä teksti sekä koodi. Aivan kuten Nimikkeet, Kuvaukset voivat sijaita Tietokannoissa (yleiset) tai paikallisesti määrätietue-objekteissa.

### 3.4 Yksiköt

Jokaisessa Tietokannassa on määriteltynä laskennassa käytettävät yksiköt. Yksiköt sijaitsevat samalla tasolla *Tietokannan Luokkien* kanssa. Jokaisessa tietokannassa Yksiköitä voi olla käytössä rajoittamaton määrä.

### 4 Tietokannan muokkaus

Valitse Avaa Tietokanta -käsky. Tietokannat-ikkunan avulla luodaan, muutetaan ja poistetaan käytössä olevien tietokantojen elementtejä.

| Tietokannat valiteissa kirjastoissas                                                                                                    |   | the second second second second second second second second second second second second second second second s |          |
|----------------------------------------------------------------------------------------------------|---|----------------------------------------------------------------------------------------------------|----------|
| Ar 20 551     Art 20 551     Art 20 551     Ar | x | Hotola<br>Tatolamat:<br>Here: AC_30,791                                                                        | • Uul. ¥ |
| Neri                                                                                                    |   |                                                                                                    |          |
| Celety, Standanta<br>Arc, 10 / 201<br>Republikar 2-1<br>Konshital                                                                                                    |   |                                                                                                    | Î        |

Tiedot ovat hierarkisessa järjestyksessä: Vasemmalla näkyy käytössä olevien Tietokantojen sisältö. Oikeanpuoleinen osa muuttuu sen mukaan, mitä vasemmalta on valittuna. Ikkunan alaosassa olevan pienen nuolen, jossa on teksti *Tason sisältö tietokannassa* alla näkyy saman tason (ylempänä valitun) elementtien tiedot, eli kaikki tietokannat, kaikki luokat, kaikki nimikkeet ja niin edelleen.

ArchiCAD-tietokanta sisältää ennalta tehtyjä Luokkia, Nimikkeitä ja Kuvauksia sekä Yksiköitä.

Valittuja tietokantoja tai niiden osia voi poistaa yläosan poistapainikkeella tai luoda uusia tietokantoja tai niiden osia Uusi... -alasvetovalikon avulla.

**HUOMAA** Kun tästä keskusteluikkunasta poistuu tallentamalla muutokset, ArchiCAD korvaa tietokannan sisällön tehdyillä muutoksilla.

| 🖬 Tallenr | na muutokset 🛛 🔀                                                       |
|-----------|------------------------------------------------------------------------|
| ⚠         | Tallennetaanko muutokset Tietokannat dokumenttiin<br>ennen sulkemista? |
|           | Älä talienna Kumoa Talienna                                            |

ML.MLO - 3

HUOMAA Elementit suhteessa pilarin pituuteen.

Oletusarvoiset Tietokannat sijaitsevat ArchiCADin Kirjastot-kansiossa. Kun uusi tietokanta luodaan, syntyy uusi ryhmä tiedostoja, jotka noudattavat sen nimeämistapaa.

Tiedostojen nimet ovat siis esimerkiksi:

- Uusi tietokanta\_KUVAUKSET.txt, jossa sijaitsevat tietokannan kuvaukset.
- Uusi tietokanta\_LUOKAT.txt, jossa sijaitsevat tietokannan luokat.
- Uusi tietokanta\_NIMIKKEET.txt, jossa sijaitsevat tietokannan nimikkeet.
- Uusi tietokanta\_YKSIKÖT.txt, jossa sijaitsevat tietokannan yksiköt.
- Uusi tietokanta\_MÄÄRÄT.txt, jossa määritellään yleisissä määrissä asetetut sidonnan hakuehdot.
- Uusi tietokanta\_TAVAT.txt, jossa määritellään tietokannassa olevat luettelointitavat, joita on vähintään kaksi.
- MASTER\_GDLUusi tietokanta.gdl, jossa määritellään käytössä olevan tietokannan tiedostot, eli yllämainitut.

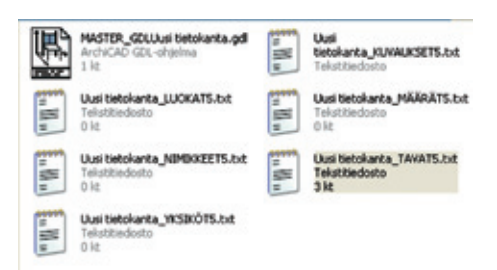

**HUOMAA** MasterGDL-tiedosto on ArchiCAD-kirjaston yleinen määrittelytiedosto, joka on tärkeä koko kirjaston toiminnan kannalta. Sen sisältö määrittää kirjaston yleisiä toimintatapoja, esimerkiksi siinä käytössä olevat materiaalit tai täytteet. Mikäli jossain kirjastossa on käytetty MasterGDL-alkuista objektia, se pitää olla mukana valituissa kirjastoissa kirjastoa käytettäessä.

> VINKKI Nimike voi olla esimerkiksi jollekin objektille käytettävä ominaisuus, vaikkapa binta tai varusteluversio. Nimiketiedosto on korvattavissa suoraan taulukkolaskentaohjelmasta tuodulla tekstimuotoisella listauksella. Mikäli objekteibin on määritelty luokat (esimerkiksi tuotekoodit), ne saavat oikeat nimikkeet.

### 4.1 Luokat

Luokat ovat ryhmiä, joiden avulla järjestellään nimikkeitä ja kuvauksia. Luokan avulla on mahdollista määritellä ominaisuuksia aliurakoitsijoittain, materiaalein, ammatein, kustannuksin ja niin edelleen. Korostamalla Luokan nimen tietokannassa saa sen koodin ja nimen muutettavaksi ikkunan oikeassa laidassa oleviin kenttiin.

Luokkien hierarkia määrätään koodeilla: alempiarvoiset tulevat esiin alemmille tasoille. Luokan koodissa voi olla mitä tahansa merkkejä, mutta hierarkiaa tehtäessä kannattaa määrittää koodit kuten tietokoneiden IP-osoitteet, esimerkiksi 100.200.300.124

Erotinpisteet koodissa auttavat hierarkian luonnissa, esimerkiksi Luokka 016.004.013 on alempi kuin 016.004, joka on Luokan 016 alla. Ylimmän tason luokan nimessä ei ole pakko olla pistettä koodin perässä. Luokkien täytyy olla ainutlaatuisia tietokannassa. Esimerkki neljännen tason alaluokasta (huomaa kuinka koodi on määritelty):

| listokannat valituicea kirjaetois                                                                                                    | Ref.                                                                           |                                                             |          |      |
|----------------------------------------------------------------------------------------------------|--------------------------------------------------------------------------------|-------------------------------------------------------------|----------|------|
| A (1) (71)     Of (7) (7)     Of (7) (7)     Of (7) (7)     Of (7) (7)     Of (7) (7)     Of (7) (7)     Of (7) (7)     Of (7) (7) (7)     Of (7) (7)     Of (7) (7) (7)     Of (7) (7) (7)     Of (7) (7) (7)     Of (7) (7) (7)     Of (7) (7) (7)     Of (7) (7) (7)     Of (7) (7)     Of (7)     Of (7) (7)     Of (7) (7)     Of (7) (7)     Of (7) (7)     Of (7) (7)     Of (7) (7)     Of (7) (7)     Of (7) (7)     Of (7) (7)     Of (7) (7)     Of (7) (7)     Of (7) (7)     Of (7)     Of (7) (7)     Of (7) (7)     Of (7) (7)     Of (7)     Of (7) (7)     Of (7) (7)     Of (7) (7)     Of (7)     Of (7) (7)     Of (7) (7)     Of (7) (7)     Of (7) (7)     Of (7) (7)     Of (7) (7)     Of (7) (7)     Of (7)     Of (7)     Of (7) (7)     Of (7)     Of (7 |                                                                                | A Honita<br>Luolan muhikue<br>Tetekarta<br>Tenkarta<br>Nimi | Ac_0,55H | US ) |
| Fason sisältö lietokannassa                                                                                                    |                                                                                |                                                             |          |      |
| Tiena                                                                                                    | Hini                                                                           |                                                             |          |      |
| 911<br>802<br>803<br>804<br>805<br>804<br>805                                                                                                    | Yeand<br>tyld<br>Batorii<br>Isatti<br>Mataliir<br>PuurMuovii<br>Liimpö 6 koole | Nandaja                                                     |          |      |

### 4.2 Yksiköt

Yksikkömäärittely sisältää määräyksiköt, joihin viitataan *Nimike*tietokannasta. Valitsemalla halutun yksikön nimi saadaan sen ominaisuudet muokattaviksi ikkunan oikeaan laitaan.

Ylärivi (jota ei voi muokata) näyttää tietokannan nimen, johon valittu yksikkö kuuluu. Nimen vaihtaminen tehdään tekstikenttään.

Ikkunan keskellä olevat viisi vaihtoehtoa kontrolloivat, miten yksikköä käsitellään tekstimuotoisissa listauksissa. Luettelomallissa on mahdollista ohittaa ja määrittää nämä yksiköt luettelokohtaisesti.

- Tasaus vasemmalle säädetään ruksilla. Mikäli merkkejä on leveyskentässä enemmän, siirto tapahtuu välilyönnein. Oletuksena kaikki yksiköt on tasattu oikealle ja niiden eteen tulee välejä.
- +-merkki lisää merkkijonon eteen plusmerkin, samalla kyseiseen kenttään mahtuu yksi merkki vähemmän.
- Ruksilla Välilyönti jos ei + merkkiä sijoittaa välilyönnin ensimmäiseksi merkiksi, jos plusmerkkiä ei ole määrätty sijoitettavaksi. Näin kaikki arvot tasataan vasemmalle.
- 4. Ruksilla *Ei kokonaisnollia* saadaan, tilanne jossa kokonaisnollia ja niiden desimaaleja ei näytetä, mikäli arvo on 0 ja 1 tuuman välillä. Tämä pätee desimaalilukuihin, esimerkiksi ikkunoissa ja ovissa.
- Ruksilla Näytä nollatuumat saa arvot esiin, mikäli ne ovat väliltä 0 ja 1 tuumaa. Tämä pätee, mikäli mittayksiköt on määritelty tuumamitoiksi.

Leveyskentässä asetetaan merkkien määrä yksikköä esitettä-

- essä. Minimileveys on kolme merkkiä.
  - Valitse haluttu desimaalimäärä luetteloihin valikosta.

 Käytä muunnosyksikköä, mikäli yksikkö on eri kuin käytetyssä laskentayksiköissä.

HUOMAA ArchiCADin laskennat tapahtuvat Laskentayksiköiden mukaan. Ne määritellään kohdassa Vaihtoehdot-Projektin asetukset-Laskentayksiköt. Luettelomallissa on kuitenkin mahdollista ohittaa ja määrittää nämä yksiköt luettelokohtaisesti.

| Laskentayksiköt               | < Edelinen                               | Seuraava >        |
|-------------------------------|------------------------------------------|-------------------|
| 📲 Pituusykailéő:              | metri                                    | ~                 |
| Desimaalit:                   | 2                                        |                   |
| Lisätarkkuus:                 | Ei 💌                                     |                   |
| Pinta-alayksikkö:             | neliometri                               | ~                 |
| Desimaalit:                   | 2 💌                                      |                   |
| Lisätarlöuus:                 | E) 📉                                     |                   |
| C Tiavuusyksikkö:             | kuutiometri                              | ~                 |
| Desimaalit:                   | 2 💌                                      |                   |
| Usätarikuus:                  | 6) M                                     |                   |
| ∠M <sup>4</sup> Kulmaylakkid: | desimaaliasteet                          | ~                 |
| Desimaalit:                   | 0                                        |                   |
| Huomio: Määräluettelossa meho | iolisesti määritellyt laskenta-asetukset | oval endsijaibia. |

### 4.3 Nimikkeet

Klikkaamalla minkä tahansa tietokannan luokan edessä olevaa +-merkkiä näkee, onko luokassa Nimikkeitä, Kuvauksia tai molempia. Samoin klikkaamalla Nimikkeen edessä olevaa +-merkkiä näkee sen sisällön.

Muokattaessa Nimikkeen sisältöä valitussa tietokannassa valitaan se tietokantarakenteesta. Näin oikealle tulevat näkyviin sen ominaisuudet.

Nimiketietokannan sisältö tunnistetaan niiden luokkien ja koodien avulla, jotka näkyvät oikealla. Koodin voi vaihtaa kirjoittamalla sen kenttään. Nimikkeitä voi siirtää eri luokkiin vetämällä ja pudottamalla. Nimikkeen tai kuvauksen voi pudottaa haluttuun paikkaan. Kolmen alimman rivin avulla Nimikkeelle voi antaa määrän suhteessa elementin valittuun määrävksikköön tai pintaan. Esimerkiksi kahdeksan kappaletta laattaa neliömetrille seinän pintaa B.

### 4.4 **Kuvaukset**

Klikkaamalla tietokannan luokan auki saa esiin sen sisällön, jolloin sen sisältämät Kuvaukset tulevat esiin. Klikkaamalla kuvauksen auki näkee tietokannasta sen sisällön, jota voi muokata.

Kuvaus tunnistetaan tietokannassa sen oikealla näkyvän luokan ja koodin avulla. Vastaavasti koodia voi muuttaa.

Kuvaukset ovat siirrettävissä vedä ja pudota -menetelmällä tietokannassa.

Kuvaus on pudotettavissa joko toisen luokan Kuvaukset-kansioon, jos se on auki, tai suoraan toiseen luokkaan. Jälkimmäisessä tapauksessa siirretty kuvaus sijoittuu automaattisesti kuvauksetkansioon.

Kuvauksien tekstejä muokataan Koko teksti -kentässä.

### 5 Määrätietue-objektit

### 5.1 Mitä ovat määrätietueet

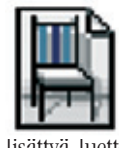

Määrätietue on erikoisobjekti, jolla ei ole 3D-kuvausta. Määrätietueita käytetään kuvaamaan esimerkiksi erikoisia rakenneratkaisuja, joista halutaan lisätietoa laskentaan. Esimerkiksi sen avulla saadaan lisättyä luetteloon yksityiskohtainen kuvaus rakennettavasta pila-

rista tai mikä tahansa muu tieto, jota se ei pysty saamaan mallista. Vastaavasti huonekorttiin voidaan lisätä huoneen varustelutietoja määrätietueen avulla.

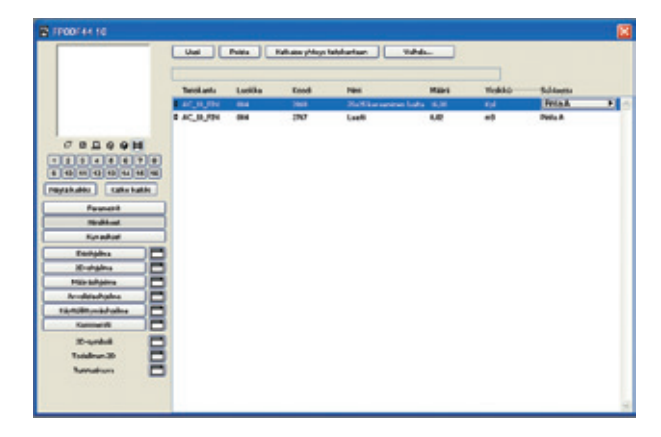

VINKKI Ajattele määrätietuetta ruuanlaittoreseptinä, jossa ainekset sijaitsevat puutarhassasi (paikalliset Nimikkeet), "talon" sisäiset keitto-ohjeet (paikalliset Kuvaukset), sekä ainekset, jotka täytyy ostaa kaupasta (Tietokannan Nimikkeet) ja ohjeet, jotka yleensä löytyvät keittokirjoista (tietokannan Kuvaukset). Aivan kuten ainesten määrä täytyy säätää ruokailevan henkilömäärän mukaan, laskennassa täytyy säätää elementtien mukaisesti komponenttien määrää. ArchiCAD laskee määrät elementtien viitesuureiden ja Nimikkeiden suhteessa.

Tieto, jota ei suoranaisesti saada mallin elementeistä, on varastoitavissa ja kerättävissä tietokannasta määrätietueiden avulla. Määrätietueita käytetään siis lisäämään nimikkeitä ja kuvauksia rakennuselementeille. Kaksi määrätietueen määritelmää ovat siis Nimikkeet ja Kuvaukset. Nimikkeet ja Kuvaukset voivat sijaita yhdessä yksiköiden kanssa tietokannassa tai olla määritettyinä paikallisesti. Paikallinen määrätiedon määrittely on mahdollinen mille tahansa kirjaston elementille (ikkuna-, ovi-, lamppu-, objekti-) yksilöllisesti, sen sisällä tai lisäämällä se määrätietueena. Sekä objektissa itsessään olevat määrätiedot että määrätietueet voivat hakea tietoa Tietokannasta, ja siten ne kiinnittyvät rakennuselementteihin.

Määrätietue on linkitettävissä yleisesti Yleisten määrien ehtojen avulla tai yksilöllisesti elementtien työkaluasetuksissa.

| ID:     | Seinä 001              | Sido määrättetueet:   |      |
|---------|------------------------|-----------------------|------|
|         | i selte (Senii)        | Sidotut määrätietueet |      |
|         | Seltteen asetukset     |                       | 0.0  |
| Valkuts | us vydhykkeeseen:      |                       |      |
|         | Pystysuora vydhykeraja | Milio Webweets        | Sido |

### 5.2 Määrätietueiden luominen ja muokkaus

Määrätietueita luodaan Laskenta-valikon kohdasta Uusi määrätietue. Määrätietuetta muokataan kuten normaalia GDL-objektia Objekti-ikkunan säädöillä ja GDL-ohjelmoinnilla. Käsky vastaa Arkisto-valikon kohtaa Kirjastot ja Objektit-Uusi objekti...

Määrätietueessa ei ole 3D-ohjelmaa tai 3D-ikkunaa. Muuten toiminnot ovat samankaltaiset muiden objektityyppien kanssa.

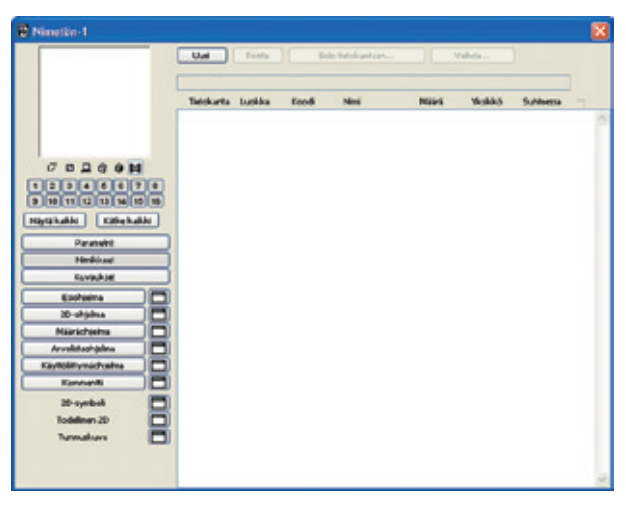

Lisää tietoa Objekti-ikkunasta löytyy ArchiCAD-ohjeesta GDL Master Window. Lisää tietoa GDL-objekteista ja niiden ohjelmoinnista löytyy ArchiCADin Ohje-valikon kohdasta GDL Reference Guide.

Käskyllä *Muokkaa määrätietuetta* avataan olemassa olevia määrätietueita muokattavaksi. Tämä vastaa Arkisto-valikon kohtaa Kirjastot ja Objektit-Avaa objekti...

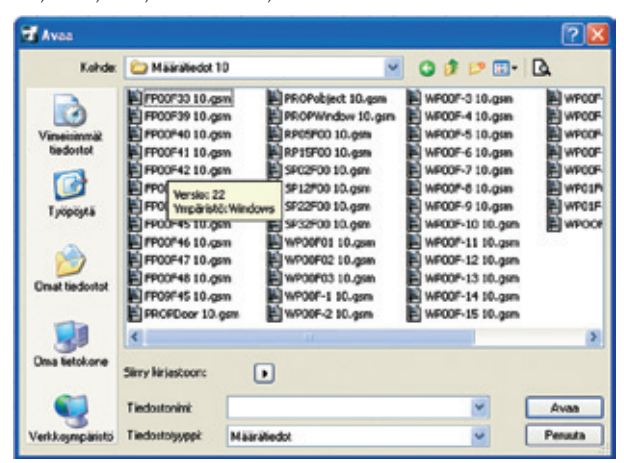

**HUOMAA** Mikäli avaat määrätietueen rakennuselementin ollessa projektissa valittuna, kaikki siihen suoraan linkitetyt avautuvat automaattisesti.

### 5.3 Nimikkeiden ja kuvausten määrittely

Määrätietoja määriteltäessä pitäisi aina päättää ensin, tulevatko ne käyttöön useille elementeille tai olisiko niille käyttöä useammissa yhdistelmissä, vai onko niitä tarkoitus käyttää vain yhdessä elementissä.

- Ainutlaatuinen objektin ominaisuus, esimerkiksi itsetehdyn ristikon pinnoitus, kannattaa määrittää suoraan itse objektiin. Esimerkiksi objektin sisältä halutun pinta-alan, tilavuuden tai muun erikoisen ominaisuuden laskenta tehdään sen GDLkoodiin ohjelmoimalla. Vaihtoehtoisesti hinta voi suoraan olla määriteltävä parametriarvo.
- Yleisempi ominaisuus, esimerkiksi tarvittava sementin määrä rakennuksen betonirakenteissa, on helpompi kuvata paikallisesti määrätietueissa, joita käytetään betonirakenteisille elementeille suhteessa niiden tilavuuteen.

 Yleistasoisimmat ominaisuudet, esimerkiksi seinissä (Nimike) tarvittavan maalin määrä tai turvallisuusohje (Kuvaus), joita käytetään useissa yhdistelmissä, on järkevintä määrittää Tietokannan Määriin, jolloin mikä tahansa määrätietue voi käyttää niitä.

Klikkaamalla vasemman laidan Nimikkeet-nappia saadaan esiin yläosaan Nimikkeiden säädöt.

Uusi-painikkeella luodaan uusi rivi Nimikkeeseen.

| Uus           | Posta  |       | o tetokantaan |       | randa   |           |
|---------------|--------|-------|---------------|-------|---------|-----------|
| Picture and a | Luokka | Koodi | Nimi          | Maara | Yksikkö | Subteessa |
| i seconanca   |        |       |               |       |         |           |

Syöttämällä halutut arvot tai tekstit koodi-, nimi- ja määräkenttiin määritellään uuden nimikkeen sisältö.

> VINKKI Valmistajan tai toimiston kirjastossa objekti voi saada hintansa hakemalla sen kirjaston nimikkeistä. Näin hinnastoa on helppoa päivittää esimerkiksi toimittamalla uusi Valmistajankirjasto\_NIMIKKEET.txt

# 5.4 Nimikkeiden ja kuvausten linkittäminen tietokantaan

Mikäli Määrätietueeseen tehty Nimike tai Kuvaus halutaan tunnistettavaksi tietokannassa, on se linkitettävä määrätietueessa ikkunan yläreunan Sido tietokantaan -painikkeella.

Aukeavassa ikkunassa valitaan haluttu Nimike tai Kuvaus, joka linkitetään määrätietueeseen.

Kun Nimike tai Kuvaus on linkitetty tietokantaan, se seuraa tietokannan muutoksia.

Kun Nimike tai Kuvaus on jo linkitetty tietokantaan, linkitys painikkeen tilalle tulee *Katkaise linkki tietokantaan*, ja myös *Vaihda*... -linkki tulee aktiiviseksi.

|                                                                        |           | Posts   | ( Kalkan | e yHeys felsikanlaan |        | Vahda | )       |   |
|------------------------------------------------------------------------|-----------|---------|----------|----------------------|--------|-------|---------|---|
|                                                                        | Telekarta | Lusidea | Lood     | Nei                  | NUM    | Mulda | Sulfarm |   |
|                                                                        | ACUSTRI   | 005     | 2274     | viligeau 45x100 mm   | 123.00 | a pl  | Pinta A | • |
| 17 0 0 0 0 0<br>1234 5 6 7 6<br>9 10 11 2 13 16 10<br>Nystath Chistadh | e vchélek | 00"     | 543      | -dienupperi          | L      | 2     | Deta A  |   |
| Burnauk .                                                              |           |         |          |                      |        |       |         |   |

Objektikohtaiset tiedot luetellaan normaalilla tekstillä, tietokannan kursivoidulla ja tietokannasta puuttuvat harmaalla tekstillä.

### 5.5 Yleiset määrät

Määriteltäessä yleisesti määrätietoa haluttujen ehtojen mukaan käytetään Yleisiä määriä. Käytettäviä ehtoja ovat elementtityyppi, kynä, koko, materiaali ja niin edelleen. Tehdyt linkitykset ovat näkyvissä Yleiset määrät -ikkunassa.

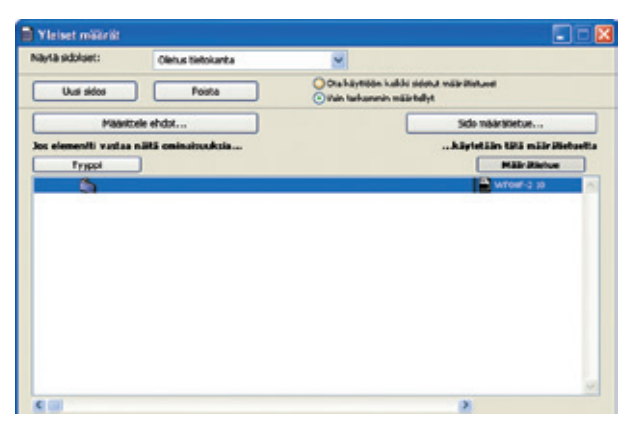

Objektit (oikealla) perustuvat hakuehtoihin, joihin kuuluu elementtityyppi ja muita yleisiä tai työkalukohtaisia ominaisuuksia. Näitä ehtoja muokataan Määrittele ehdot -painikkeen kautta.

Ehtolause näyttää neljä parametria kerrallaan. Kaikki saadaan näkyviin siirtämällä alareunan vaakavierityspalkkia.

Ehtojen oikealla puolella näkyvät niihin linkitetyt määrätietueet.

Sarakeotsikoita klikkaamalla saadaan sisältö sarakkeen mukaiseen aakkosjärjestykseen.

Määrätietueen linkittämiseksi ehtoihin tai linkin vaihtamiseksi käytetään Sido Määrätietue -painiketta. Tämä tehdään Yleiset Määrät / Sido määrätietue -ikkunassa.

| ilion |                                                          |                                                                                                    |                                                                                                    |                                                                                                    | 1                                                                                                    |
|-------|----------------------------------------------------------|----------------------------------------------------------------------------------------------------|----------------------------------------------------------------------------------------------------|----------------------------------------------------------------------------------------------------|----------------------------------------------------------------------------------------------------|
|       |                                                          |                                                                                                    |                                                                                                    |                                                                                                    |                                                                                                    |
|       |                                                          |                                                                                                    |                                                                                                    |                                                                                                    | l                                                                                                    |
|       |                                                          |                                                                                                    |                                                                                                    |                                                                                                    |                                                                                                    |
|       |                                                          |                                                                                                    |                                                                                                    |                                                                                                    |                                                                                                    |
|       |                                                          |                                                                                                    |                                                                                                    |                                                                                                    |                                                                                                    |
|       |                                                          |                                                                                                    |                                                                                                    |                                                                                                    |                                                                                                    |
|       |                                                          |                                                                                                    |                                                                                                    |                                                                                                    |                                                                                                    |
|       |                                                          |                                                                                                    |                                                                                                    |                                                                                                    | ~                                                                                                    |
|       |                                                          |                                                                                                    |                                                                                                    |                                                                                                    |                                                                                                    |
|       | Koodi                                                    | Neni                                                                                                    | Matri                                                                                                    | Ykskie                                                                                                    | -                                                                                                    |
| ~     | 100                                                      | manual \$5745 cm                                                                                         | 2.000                                                                                                    | -                                                                                                    | -                                                                                                    |
| 66    | 130                                                      | max max autilized \$*4.5 cm                                                                              | 0.050                                                                                                    | -                                                                                                    |                                                                                                    |
| 66    | 111                                                      | putren teksteatte 3.5*45 cm                                                                              | 1,000                                                                                                    | -                                                                                                    |                                                                                                    |
| 66    | 112                                                      | pundaalla 9.5*45 cm                                                                                      | 1,000                                                                                                    | -                                                                                                    |                                                                                                    |
| 09    | 1951                                                     | säännöllinen kipslevy                                                                                    | 1,000                                                                                                    | mž                                                                                                    |                                                                                                    |
| 69    | 129                                                      | säännölinen kipslevy                                                                                     | 1,000                                                                                                    | m2                                                                                                    |                                                                                                    |
|       |                                                          |                                                                                                    |                                                                                                    |                                                                                                    |                                                                                                    |
| 220   | 8.75                                                     |                                                                                                    | 1000                                                                                                    | -                                                                                                    |                                                                                                    |
|       | t (Tavaliner<br>t<br>urnus<br>06<br>06<br>06<br>09<br>09 | (Tzvalinen: Heeltu tielo tie<br>arnus Koodi<br>06 109<br>06 112<br>06 111<br>06 112<br>09 1091<br>09 520 | (Tavallnan: Haellu listo lietokannasta, Kursivolku: Määritelty obje<br>e<br>annus Koodi Neini<br>66 109 puuruun 15#45 on<br>66 111 puinen jakoliseta 5#45 on<br>66 112 puinen jakoliseta 5#45 on<br>68 113 puinen jakoliseta 5#45 on<br>69 1951 säärindillen kajoleny<br>19 503 säärindillen kajoleny | Operating         Kood         New         Määrkelly objektissa, Harmar           e         annut         Kood         New         Määrkelly objektissa, Harmar           06         10%         puaruus 155*45 cm         3,000           06         115         puaruus 155*45 cm         3,060           06         115         puaruus 154*45 cm         1,000           06         112         puaruus 154*45 cm         1,000           06         125         puaruus 154*45 cm         1,000           09         1551         säännöllene köptlery         1,000           19         520         säännöllene köptlery         1,000 | Operation         Non-Augusta         Kurstvoltur         Määrtelty objektesa, Harmanettur Puutte           e         annut         Koodi         Nemi         Määrtelty objektesa, Harmanettur Puutte           annut         Koodi         Nemi         Määrtelty objektesa, Harmanettur Puutte           6         10%         puurmurk y57%5 cm         3.000         m           66         112         puurmurk y57%5 cm         0.060         m           66         112         puurmurk y57%5 cm         1.000         m           66         112         puulkatta 35%45 cm         1.000         m           66         112         puulkatta 35%45 cm         1.000         m           61         122         puulkatta 35%45 cm         1.000         m2           61         122         puulkatta 35%45 cm         1.000         m2           61         122         puulkatta 35%45 cm         1.000         m2           61         529         säännöllinen kpolikvy         1.000         m2 |

Valitse-välilehti näyttää aktiivisten kirjastojen määrätietueet aakkosjärjestyksessä. Valittu näkyy korostettuna listalla. Valittujen määrätietueiden Nimikkeet ja Kuvaukset saa esiin määrätietueen kuvaus -kolmiosta painamalla, samalla sen tekstikuvaus muuttuu määrätietueen sisältötekstiksi.

Valitsemalla Määrätietueen voi sen linkittää haluttuihin ehtoihin. Määrätietueiden etsimisen avuksi on ikkunassa Etsi-välilehti. Hakusanalla voi hakea ehdot täyttäviä tietueita. Valittu linkitetään Sido määrätietue... -painikkeella. Alareunan Määrätietueen kuvauskentän ohje auttaa määrittelyssä. Valittu määrätietue saadaan muokattavaksi Muokkaa... -painikkeella. Vastaavasti uusia luodaan Uusi.. -painikkeella. Sulkemalla ikkunan voi poistua tekemättä muutoksia.

Yleisissä määrissä kaksi radionappia mahdollistaa valinnan siitä, miten identtisiä parametreja sisältäviä käsitellään. Ota käyttöön kaikki määritellyt määrätietueet tarkoittaa, että ehtoja sovelletaan kaikkiin sopiviin elementteihin. Esimerkki: Yksinkertaisempi ehto sisältää kaksi parametria (seinän rakennetyyppi ja muuraustäyte), ja määrätietueen nimikkeissä on tiiliä ja laastia. Tarkempi ehto sisältää kolme parametriä, joista rakennetyyppi ja täyte ovat identtisiä aiemman kanssa. Kolmas parametri on kalkkimaali-materiaali, ja määrätietueen ainoa nimike on rappaus. Tässä tilanteessa rakennuselementit, joissa on tarkemmat ehdot, eivät saa vain rappaus, vaan myös tiili- ja laastimäärät. Elementit, jotka sopivat yksinkertaisempiin ehtoihin, saavat tiili ja laastimäärät. Valittaessa vain tarkemmin määritellyt sopivuus tarkempaan määritykseen ohittaa yksinkertaisemman. Ehtoihin sopivat saavat vain sen määrätietueen määrät, jotka sopivat juuri niihin ehtoihin. Esimerkissä kolmeen ehtoon sopivat saisivat vain rappaus-nimikkeen määrät.

Vain yhtä ehtoa voi muokata kerrallaan.

- Ehto valitaan muokattavaksi.
- Uusia linkityksiä luodaan Uusi Linkki... -painikkeella.
- Katkaise... katkaisee linkin.

 Valitun ehdon parametreja muokataan Ehdot-ikkunassa samankaltaisesti kuin elementtejä etsitään Muokkaus-valikon Etsi ja valitse -ikkunassa.

### 5.6 Ehdot ominaisuuksien määrittelylle

Määrätietoja sisältävien luettelojen luomiseksi määrät täytyy linkittää rakennuselementteihin. Nämä ominaisuudet on linkitettävä elementteihin joko yksilöllisesti tai Yleisten määrien kautta.

| COMPANY AND ADDRESS OF ADDRESS OF ADDRESS OF ADDRESS ADDRESS ADDRES | Valicuss                                                                                 | ia kirjastoissa                                                         |                                                                                                    | *                                                                               |                                                                |    |
|----------------------------------------------------------------------------------------------------|------------------------------------------------------------------------------------------|-------------------------------------------------------------------------|----------------------------------------------------------------------------------------------------|---------------------------------------------------------------------------------|----------------------------------------------------------------|----|
| -                                                                                                    |                                                                                          |                                                                         |                                                                                                    | -                                                                               |                                                                | _  |
| Konehissi                                                                                                    | luetteloon                                                                               |                                                                         |                                                                                                    |                                                                                 |                                                                | 2  |
| CWal12 1                                                                                                    | 10                                                                                       |                                                                         |                                                                                                    |                                                                                 |                                                                |    |
| Cwal11 :                                                                                                    | 10                                                                                       |                                                                         |                                                                                                    |                                                                                 |                                                                |    |
| CWall10 1                                                                                                    | 10                                                                                       |                                                                         |                                                                                                    |                                                                                 |                                                                |    |
| CWall09 1                                                                                                    | 10                                                                                       |                                                                         |                                                                                                    |                                                                                 |                                                                |    |
| Current to                                                                                                    | 10                                                                                       |                                                                         |                                                                                                    |                                                                                 |                                                                |    |
| D countration                                                                                                    |                                                                                          |                                                                         |                                                                                                    |                                                                                 |                                                                |    |
| -wat// 1                                                                                                    | 10                                                                                       |                                                                         |                                                                                                    |                                                                                 |                                                                | 1  |
| Määräliekueen                                                                                                    | stalitö (Tavaline<br>sukset                                                              | m: Haelfu tielo tie                                                     | tokannasta, Kursivoitu: Määritelty obj                                                                                                    | élissa, Harmar                                                                  | mettu: Puuttu                                                  | 4) |
| * Määrätietusen :<br>Vanikkeet Kuvo<br>Tietokanta                                                                                                    | staihtö (Tavailine<br>sukset<br>Turenus                                                  | m: Heeltu telo te<br>Koodi                                              | tokannata, Kursivoitu: Määritelly obj<br>Nimi                                                                                                    | ética, Hernar<br>Määrä                                                          | metu: Puuttu.<br>Ykskkö                                        | 3  |
| Mainibietusen<br>Amikkanta<br>Ac_10_F2H                                                                                                    | stuikti (Tavailine<br>sukset<br>Tunnus<br>006                                            | n: Haettu Seto Se<br>Koodi<br>109                                       | tokarnata, Kursivoitu: Määritelty obj<br>Neni<br>paaruuri 1,5*45 on                                                                                                    | éditta, Harmar<br>Määrä<br>3.000                                                | mettu: Puuttu<br>Yksikkö<br>m                                  | u) |
| Milis Biebusen<br>Amildaet Kuyo<br>Tielokanta<br>AC_30_FIN<br>AC_30_FIN                                                                                                    | stuihti (Tavailine<br>sukset<br>Tunnus<br>006<br>006                                     | n: Hadiu telo te<br>Koodi<br>105<br>110                                 | tokannata, Kurstvoltur Määrleity obj<br>Nesi<br>puuruuni 93°45 on<br>puuruuni 93°45 on                                                                                                    | Attona, Harmar<br>Määrä<br>3.000<br>0.060                                       | methu: Puuthu<br>Yiksikkö<br>m                                 | u) |
| Milli Bebueen<br>Minikkeet Kuwa<br>Tatokanta<br>AC_30_FIN<br>AC_30_FIN<br>AC_30_FIN                                                                                                    | skähö (Tavaline<br>sukset<br>Tunnus<br>006<br>006<br>006                                 | n: Hadiu teto te<br>Koodi<br>109<br>110<br>111                          | tokamata, Kursivotu: Määrtelly obg<br>Nimi<br>puuruuri 9,5*4,5 on<br>puu murauti (9474,5 on<br>puirun jäärkä 5*4,5 on                                                                            | élitza, Harmar<br>Määrä<br>3.000<br>0.060<br>1.000                              | metu: Puuttu<br>Tistikkö<br>m<br>m                             | 4  |
| Mille Bebueen<br>Minikkent Kunn<br>Tetokanta<br>AC_30_F2H<br>AC_30_F2H<br>AC_30_F2H                                                                                                    | sisaho (Tavaline<br>sukoet<br>Turnus<br>006<br>006<br>006<br>006                         | rn: Haettu tieto tie<br>Koodi<br>109<br>110<br>111<br>112               | Iokumustu, Kursivotus Määrihelty obj<br>Nimi<br>puuruuri 9,5%4,5 on<br>puuruuri 9,5%4,5 on<br>puurun jäudusta 9,5%4,5 on<br>puulaata 1,5%4,5 on                                                  | Altza, Harmar<br>MEBr3<br>3,000<br>0,060<br>1,000<br>1,000                      | methu: Puuthu<br>Yisikkö<br>m<br>m<br>m                        | 3  |
| Milir Melani<br>Minikkent Kunn<br>Tetokunta<br>AC_30,FDH<br>AC_30,FDH<br>AC_30,FDH<br>AC_30,FDH<br>AC_30,FDH                                                                                                    | stuiko (Tevaline<br>aukoet<br>Turnus<br>006<br>006<br>006<br>006<br>009                  | Kood<br>Kood<br>109<br>110<br>111<br>112<br>112<br>112                  | tokannasta, Kunsivoitu: Määrkelty obg<br>Nimi<br>puuruuri 9,5%4,5 cm<br>puuruuri 9,5%4,5 cm<br>puuruura stiljeht,95%4,5 cm<br>puuluatta 9,5%4,5 cm<br>puuluatta 9,5%4,5 cm                       | Altica, Harmar<br>MEB-3<br>3.000<br>0.060<br>1.000<br>1.000<br>1.000            | methur Puuthu<br>Tihakkö<br>m<br>m<br>m<br>m<br>m2             | 4  |
| Milli Bishason<br>Minilikeet Kuwa<br>Tetokanta<br>Ac_30,F2H<br>Ac_30,F2H<br>Ac_30,F2H<br>Ac_30,F2H<br>Ac_30,F2H                                                                                                    | tabilito (Tevaline<br>sultost<br>Turnus<br>006<br>006<br>006<br>006<br>006<br>009<br>009 | n: Heelfu teto te<br>Kood<br>109<br>111<br>112<br>1951<br>1929          | Iokumunia, Kursivoitu: Määriteity obj<br>Nimi<br>puuruuri 135445 on<br>puuruuri 135445 on<br>puurun jääriteitä 35445 on<br>puuluetta 35445 on<br>säärindilman kipäikny<br>sääridilman kipäikny   | Alizza, Harmar<br>MEBri<br>3.000<br>0.000<br>1.000<br>1.000<br>1.000<br>1.000   | methur Puuthu<br>Tikakkō<br>m<br>m<br>m<br>m<br>m2<br>m2<br>m2 | 3  |
| <sup>7</sup> Määräkeen<br>Maskiseet <sub>Kunn</sub><br>Tetokanta<br>Ac_10,FDH<br>Ac_10,FDH<br>Ac_10,FDH<br>Ac_10,FDH<br>Ac_10,FDH<br>Ac_10,FDH                                                                                                    | tabilito (Tevaline<br>sultost<br>Tunnus<br>006<br>006<br>006<br>006<br>006<br>009<br>009 | n: Haelfu lieto lie<br>Koedi<br>109<br>110<br>111<br>112<br>1961<br>309 | tokumnata, Kursivoitu: Määrihily obj<br>Nimi<br>puuruuri 13.94.5 on<br>puuruuri 13.94.5 on<br>puuruuruutilytri 13.94.5 on<br>puuluuti 13.94.6 on<br>süärnölinen kipolevy<br>säärnölinen kipolevy | ditima, Harmar<br>Miller3<br>3,000<br>0,060<br>1,000<br>1,000<br>1,000<br>1,000 | methu: Pouthu<br>Tikakkō<br>m<br>m<br>m<br>m<br>m2<br>m2<br>m2 | 3  |

Jokainen Määrätietue on yhdistettävissä ainutlaatuisilla ehdoilla, esimerkiksi Määrätietue "Betoniseinä" voi olla linkitetty kaikkiin seiniin, joissa on käytössä betonitäyte. Ne on piirretty kynällä 12 ja sijaitsevat tasolla Ulkoseinät. Kun tämä ehto on voimassa, ArchiCAD suodattaa projektin rakennuselementit ja linkittää automaattisesti määrätiedot ehdot sisältäviin elementteihin. Ehdot tallentuvat käytössä olevaan kirjastoon niin, että niitä voidaan käyttää monissa projekteissa.

HUOMAA Linkityksen voi tarkistaa elementtikohtaisesti sen Asetuksien Määrät ja selite -välilehdellä. Myös määrien linkitys suoraan elementtikohtaisesti on mahdollista. Tässä tapauksessa se tehdään myös suoraan Työkaluasetuksien kautta.

| 🖬 Seinän oletusasetukset             | 2 🗵                    |
|--------------------------------------|------------------------|
| Muidi                                | Olehus                 |
| 🕨 📾 : Geometria ja sijoittuminen     |                        |
| Pohja ja leikkaus                    |                        |
| ▶ 🔔 3D                               |                        |
| <ul> <li>Möärät ja selite</li> </ul> |                        |
| ID: Seinä 001                        | Sido määrätietuset:    |
|                                      | Veisistä määristä      |
| Likā seite (Seinā)                   | Sidotut määrätietueet: |
| Selitteen asetukset                  | A                      |
| Vaikutus vyöhykkeeseen:              |                        |
| Pystysuora vyöhykeraja 🤟             | Määrätietusesta Sido   |
|                                      | l F                    |
| API 23 Purke TALO                    |                        |

Myös molempien tapojen yhdistäminen on mahdollista.

### 5.7 Määrien asettaminen Työkalu-asetuksissa

Määrät on mahdollista kiinnittää työkaluasetuksissa *Määrät ja selite* -välilehdellä.

Linkki on tehtävissä valituilla ehdoilla tai yksilöllisesti. Ehdollinen määritys (jossa kaikkiin hakuehdot täyttäviin käytetään valittua määrätietuetta) tehdään *Yleisissä määrissä*.

# Seinién oletusasetukset Image: Comparison oletus Mués... Oletus Mués... Oletus Mués... Oletus Mués... Sido mátrátietuset: ID: Seina 001 Seitteen asotukset... Sido mátrátietuset: Valuutus vytöhykkeeseen: Image: Ritetuset asotukset... Pystysuoro vytöhykereja Miárrátietuset asotu...

Ehdot täyttävät määrätietueet listataan kenttään alle.

Mikäli halutaan ohittaa tämä säätö, on mahdollista yksilöllisesti ottaa pois Yleisistä määristä ruksi ja valita alta Sido...-painikkeella määrätietue.

Kum

OK

HUOMAA Määriä on siis mahdollista käyttää molemmin tavoin. Määrätietueen asettaminen ehdoilla tehdään Yleisissä määrissä.

### 5.8 Sidotut määrätietueet

AR123 Runko. TALO

Koska keskusteluikkunoiden asetukset ovat tapauskohtaisia, eli niitä ei voi avata yhtäaikaisesti, ei valittua määrätietuetta voi suoraan muokata asetuksissa. Objektin asetuksiin tai tietokannan muokkaukseen pääsemiseksi täytyy klikata joko Ok tai Kumoa. Sidotut määrätietueet -komennolla pääsee vaikuttamaan Määrätietueisiin niihin linkitettyjen rakennuselementtien avulla. Mikäli olemassaoleva rakennuselementti valitaan, ja siihen on linkitetty määrätietoa, saadaan esiin sen määrät. Tämä ikkuna vastaa sisällöltään Määrät ja selite -välilehden sisältöä Elementin asetuksissa.

### 5.9 Etsi määrätiedoilla

Tarpeellisia tietoja sisältävien määrätietojen etsiminen tietokannasta voi olla tarpeen. Tämä tehdään Etsi määrätiedoilla -käskyn avulla.

| ACCIDING           |   |                 |   |      |   |
|--------------------|---|-----------------|---|------|---|
| Määrätietueen nimi | ~ | sisäkää         | ~ | door |   |
| Nimkken nim        | × | ssataa          | × |      |   |
| Tietokannan nimi   |   | sistikās        |   |      |   |
|                    |   | Etsi määräbetue |   |      |   |
| OPDoor 10          |   |                 |   |      | - |
|                    |   |                 |   |      |   |
|                    |   |                 |   |      |   |
|                    |   |                 |   |      |   |

Löytyneen Määrätietueen valinta ja Muokkaa... -näppäimen painaminen tuo esiin Määrätietueen ikkunan.

### Esimerkki 1:

Halutaan valita kaikki määrätietueet, joissa on mainittu "laatta" Nimikkeen nimessä. Silloin käytetään kahta alla olevaa ehtoa. Oikean laidan arvot voidaan joko syöttää kirjoittamalla tai valita luettelosta käyttäen pientä kolmiota. Löytyneet Nimikkeet näkyvät alareunassa.

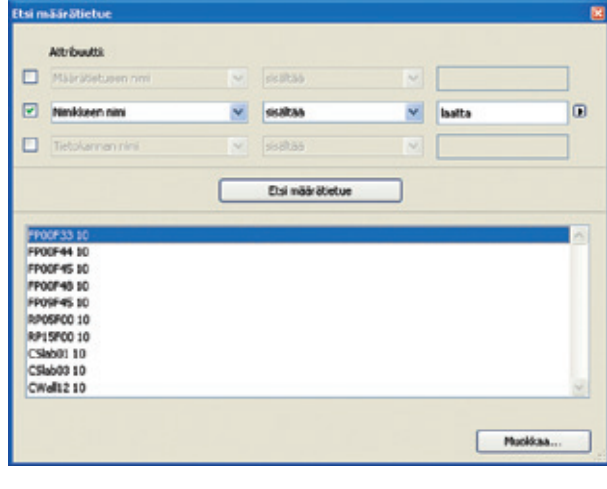

### 6 Luettelot ja luettelomallit

Luettelot ovat ArchiCADin mukana tulevia tai käyttäjän määrittämiä asetuksia, jotka ohjaavat määrälaskentaa käsittelemään ja tulostamaan tietoa. Luettelot voivat olla erillisiä tiedostoja, tai ne voivat sijaita tietokannoissa.

Luettelot on jaettu Elementti-, Nimike- ja Vyöhyke-luetteloihin. On myös mahdollista määrittää luettelomalli, jossa on määrityksiä sekä Elementti-, Nimike- ja Vyöhyke-luetteloista. Luettelojen avulla katetaan hyvin monenlaisia tarpeita. Uusia Luetteloja luodaan Määrätaulukot...-ikkunassa. Lisäksi luettelojen kaavioita muokataan Muotoilu-ikkunan avulla.

### 6.1 Luettelomallit

Graafiset luettelot pohjautuvat luettelomalleihin, jotka sisältävät tietoa niiden rakenteesta, asettelusta ja sisällöstä.

Mallit voivat olla kahdentyyppisiä:

 Tekstitiedostoja, jotka sijaitsevat kirjastoissa. Ne ovat joko ohjelman mukana tulevia oletusarvoisia tai itse luotuja. Upotetuista luettelomalleista voi tehdä kopioita tallentamalla niitä erillisiksi tiedostoiksi (alla).

| 🖿 Alaituspohjat 10                                                                                                    |                                                                                                    |                                                                  |
|----------------------------------------------------------------------------------------------------|----------------------------------------------------------------------------------------------------|------------------------------------------------------------------|
| Tedosto Musikas Něptá Susské Tyrikalut Ohe                                                                                            |                                                                                                    |                                                                  |
| Glabben - 🔘 - 🏂 🔎 Da 🐑 Karakt                                                                                                    | <b>1P</b> -                                                                                                    |                                                                  |
| Octor C Unig an Pierbinghodt Arch(AD 1000samplicum                                                                                    | Nithmall 10(Abiturphile 10                                                                                                    | 🖉 🖾 Sery                                                         |
| Esnist X                                                                                                    | Enertitation tot                                                                                                    | Han Son Jaros List                                               |
| ArthCAD 10     ArthCAD 10     ArthCAD bats     ArthCAD-bagenclast                                                                     | The second second secon | Han TrysLot<br>Identicate                                        |
| C Dolumenti<br>C Dolumenti<br>Singhadt Shell Augentus<br>C Republication                                                              | Puore Jona Jerns M.<br>Teleforesta<br>Eli                                                                                                    | Hathe Jeffé Garles 2000                                          |
| Copania     Copania     Copania     Copania     Copania     Copania     Copania     Copania     Copania     Copania     Copania       | Furrer Des termine<br>Sin Information                                                                                                    | Biuma seloste 1 tot<br>Talattiedada<br>1 tot                     |
| Hattersonalt 18                                                                                                    | San Stara sekste 2.bd<br>Telesticeduste<br>4 K                                                                                                    | Biuna, selosta Jaenokart tut<br>SSS<br>Bill Bill<br>Bill<br>Bill |
| Phile Stelluson 10     Phile Stelluson 10     Phile Stelluson 11     Phile Stelluson 11     Phile Stelluson 11     Phile Stelluson 11 | Biura Sebda Jinibt                                                                                                    | Edita Nerrisel.bt                                                |

Luettelomalleja, joiden sisältö on upotettuna luettelointitavassa. Näiden muotoilu on luotu Muotoilu-ikkunassa. Näistä voi luoda erillisiä luettelomallitiedostoja ottamalla *Sisältö luettelointitavassa* -ruksin pois Määrätaulukot-ikkunassa.

### HUOMAA

- 1. Mallit on koodattu luettelomalli-ohjelmointikielellä. On suositeltavaa, ettei niiden sisältöä muokata ilman kielen tuntemusta.
- **2.** Luettelomalli tekstitiedostoja ei voi muokata Muotoilu-ikkunan avulla.

### 6.1.1 Kortit ja kentät

Luettelot määrittelevät kortteja. Kortit ovat "plansseja", joissa voi sijaita useita kenttiä ja bittikarttakuva. Kentissä on alfanumeerista tietoa (tekstiä ja/tai numeroita). Kenttien sisältö kerätään, suodatetaan ja lasketaan ArchiCADin määrälaskentamoottorilla. Bittikartat syntyvät kirjastoista, objektien symboleista, 3D-muotoisista kuvista, jotka luodaan määrätietueen tai objektin itsensä toimesta, tai objektien tunnuskuvista.

### 6.2 Määrätaulukot

Määrätaulukoissa määritellään Luettelojen laskemat elementit, niistä haettavat tiedot ja niiden järjestys ja muoto.

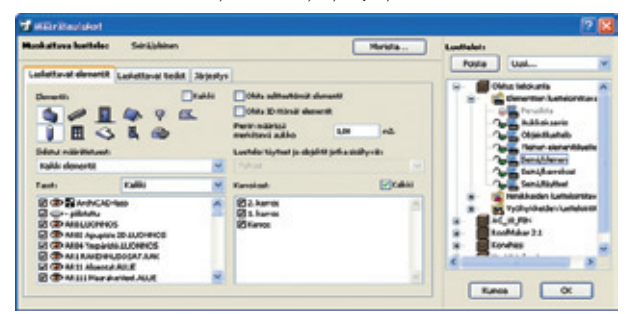

Tietokantapuu (oikeassa laidassa) sisältää käytössä olevat tietokannat (lokerokaappi-ikoni), luettelointitavat (kansio-ikoni) ja niiden alla Listat ja Luettelot (rtf- ja tekstitiedosto-ikonit). Luettelo sisältää kaikki kirjastojen tietokantojen luettelomallit. Luettelot on järjestetty tyypeittäin hierarkisesti kolmeen kansioon: Elementti-, Nimike- ja Vyöhyke-luettelot.

Valittu Luettelomalli on poistettavissa Poista-painikkeella. Jokaisessa kansiossa on vähintään Peruslista-tyyppinen sisäänrakennettu malli, joka on käytettävissä jopa ilman ladattua kirjastoa.

Käyttäjän määrittämät Luettelot syntyvät samaan hierarkiaan oletusarvoisten Luettelojen alle. Tekstityyppiset on merkitty tekstitaulukon kaltaisin ikonein ja Graafiset lomakkeen kaltaisin.

- Tietokannan luettelot voivat käyttää tietoa vain omista tietokannoistaan.
- Luettelot, jotka ovat riippumattomia tietokannasta, voivat luetteloida kaikkien sisältöä.

Tietokantojen ja kansioiden avaaminen tapahtuu klikkaamalla niiden edessä olevaa +-merkkiä (Windows) tai kolmiota (MacOS). Valittaessa tietokannan nimi, Luettelointitapa-kansio tai tietokannasta riippumaton Luettelomalli vasen puoli ikkunasta menee tyhjäksi. Mikäli luettelo valitaan, sen sisältö tulee esiin.

### 6.3 Luettelojen hallinta

Uusia luetteloja luodaan Määrätaulukot-ikkunan oikean yläreunan Uusi...-valikosta, josta valitaan oikea kohta. Luettelointitapatiedoston luominen määrittää tietokannasta riippumattoman tiedoston, kun muut vaihtoehdot luovat halutuntyyppisen luettelomallin tietokantaan tai luettelomallitiedostoon. Luotu uusi Luettelo, tai mikä tahansa olemassa oleva luettelo, on nimettävissä uudelleen valitsemalla nimi ja muokkaamalla nimen tekstiä.

Luetteloja lukitaan ja avataan lukkoikonia klikkaamalla.

HUOMAA Painamalla Ok Määrätaulukot-ikkunasta poistuttaessa korvautuvat projektin kaikki muutetut oletusarvoiset Luettelot ja kirjaston LUETTELOT.TXT -tietokanta.

- Kun ArchiCAD käynnistetään avaamatta projektia, luettelot ladataan Oletus-tiedostoista. Luettelointitapatiedostoja (\*.lis) ei ladata ladatuista kirjastoista.
- Avattaessa projektia projektiin tallennetut luettelot ladataan. Luettelointitapatiedostoja (\*.lis) ei ladata projektiin ladatuista kirjastoista.

 Valittaessa Arkisto-Kirjastot ja objektit-Kirjastojenhallinta (päivitä) kaikki kirjastoissa sijaitsevat luettelointitapatiedostot (\*.lis) ladataan.

### 6.4 Luettelojen muokkaus

Luetteloiden muokkaus on mahdollista, jos niitä ei ole lukittu. Määrätaulukot-ikkunassa oikealla, Luettelot-kohdasta valitusta luettelotyypistä riippuen, on vasemmalla kolme tai neljä välilehteä.

- Elementti ja nimikeluettelotyyppisissä: Laskettavat elementit, Laskettavat tiedot ja Järjestys.
- Vyöhykeluetteloissa: Laskettavat Vyöhykkeet, Laskettavat tiedot, Liittyvät rakennusosat ja Järjestys.

Selailemalla välilehtiä saa kuvan luettelon laskenta asetuksista.

### 6.5 Elementtiluettelot

Kun oikealta valitaan luettelo, sen valinnat aukeavat vasemmalle.

### 6.6 Laskettavat elementit

Ensimmäinen välilehti on Laskettavat elementit. Laskettavien elementtien hakuehdot määritellään tekemällä halutut valinnat.

### 6.7 Elementit

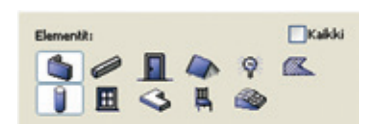

Painikkeilla valitaan laskettavat elementtityypit.

### 6.7.1 Selite ja ID

Selitteiden ja elementtien ID-numeron avulla saadaan säädettyä hakuehtoja tarkemmin. Selitteettömät ja ID-numerottomat on mahdollista poistaa laskennasta. Näin saa nopeasti laskelmia esimerkiksi kalusteista ilman visuali-

sointikäyttöön lisättyjä objekteja, joiden ID-kenttä on tyhjennetty. Ohita selitteettömät elementit Ohita ID:ttömät elementit

VINKKI Elementtien ID-ballinnan kautta saadaan tyypitettyä elementtejä tarkemmin laskennan tarpeisiin.

### 6.7.2 Pienin määrissä merkitsevä aukko

Pienin laskentaan vaikuttava aukon koko on säädettävissä. Tällä on vaikutusta seinän pintojen ja tilavuuksien laskennassa. Näin saadaan tulokset paremmin vastaamaan maakohtaisia toimintatapoja.

### 6.7.3 Tasot

Ikkunan alareunassa olevan tasoluettelon avulla saadaan merkittyä elementtien laskenta tasoittain. Valitsemattomilta tasoilta ei lasketa. Pudotusvalikosta voi nopeammin valita Kaikki, Näkyvät tai Valitut.

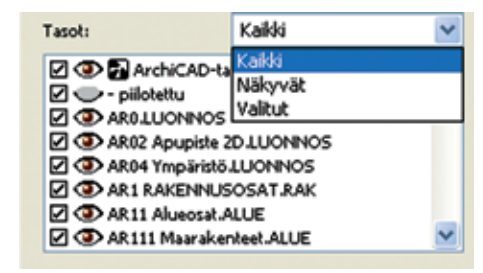

### 6.7.4 Kerrokset

Elementit on mahdollista laskea valituista kerroksista. Kaikki saa valitua ruksaamalla.

### 6.7.5 Sidotut määrätietueet

Sidotuilla määrätietueilla saadaan määrättyä, että vain tiettyjä määrätietueita sisältävät elementit rajataan laskettaviksi.

- Kaikki tarkoittaa, ettei tätä ehtoa käytetä.
- Valittuihin määriin sidotut tarkoittaa sekä elementtikohtaisesti että Yleisten määrien kautta sidottujen laskentaa.
- Valitsemalla määrätietue esimerkiksi kaikki tietyn määrätietueen sisältävät elementit saadaan laskettua.

| Kaikki elementit                      | ~ |
|---------------------------------------|---|
| Kaikki elementit                      |   |
| Valittuihin määriin sidotut elementit |   |

Valitse määrätietueet laskettaviksi. Valintarukseilla on kolme tilaa: ruksittu, tyhjä ja miinus. Jos kansion edessä on ruksi, sen elementit lasketaan, jos ei, niin ei lasketa. Miinus tarkoittaa, että kaikkea kansion sisältä ei lasketa. Kuvan alaosassa näkyvät esikatseluna määrätietueen Nimikkeet ja Kuvaukset.

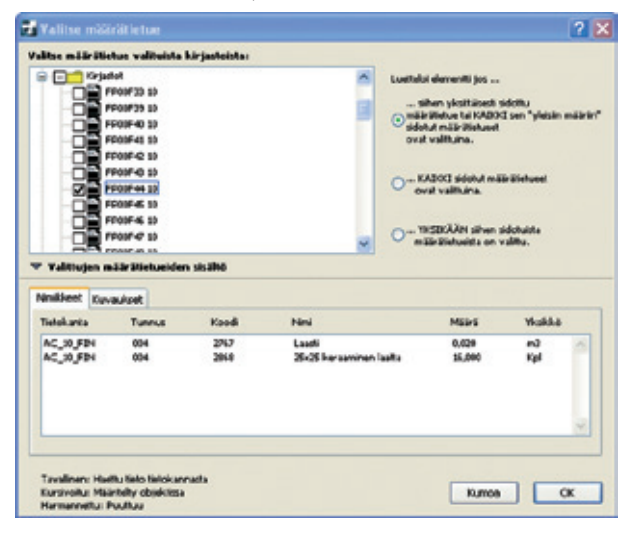

### 6.7.6 Luetteloi täytteet ja objektit

Tällä valinnalla päätetään, lasketaanko elementit pohjista, leikkauksista vai molemmista. Valitse leikkaukset -ikkunassa valitaan laskentaan mukaan halutut. Aiemmilla ArchiCAD-versioilla aloitetuissa projekteissa oletuksena on laskenta pohjista.

### 6.8 Laskettavat tiedot

Laskettavissa tiedoissa valitaan laskennan elementeistä keräämät tiedot.

### 6.8.1 Luokat

Luokat ovat tietokannan kategorioita, joilla ryhmitellään tyypeittäin Nimikkeet ja Kuvaukset. Luokissa rajataan laskentaa valitsemalla Luokka, jonka sisältöä lasketaan. Vain sen tietokannan luokat, joihin kyseinen luettelo kuuluu, ovat valittavissa. Mikäli luettelo ei sijaitse tietokannassa, eli on niistä riippumaton, ovat kaikkien käytössä olevien tietokantojen luokat valittavissa.

### 6.8.2 Nimikkeiden ja kuvausten valinta

Nimikkeet- ja kuvaukset-valikoilla määrätään laskettavat Nimikkeet ja Kuvaukset. Valikot ovat identtiset.

| Kaikki                                                                                                    | ~ |
|----------------------------------------------------------------------------------------------------|---|
| Kaikki                                                                                                    |   |
| Ei                                                                                                    |   |
| Vain tietokannoista                                                                                          |   |
| Vain objektien omat                                                                                          |   |
| Valitut tietokannat                                                                                          |   |
| Valitut ja objektien omat                                                                                    |   |
|                                                                                                    |   |
| Muu                                                                                                    |   |
| Muu<br>Kuvaukset:                                                                                            |   |
| Muu<br>Kuvaukset:<br>Ei                                                                                      | ~ |
| Muu<br>Kuvaukset:<br>Ei<br>Kaikki                                                                            | ~ |
| Muu<br>Kuvaukset:<br>Ei<br>Kaikki<br>Ei                                                                      | ~ |
| Muu<br>Kuvaukset:<br>Ei<br>Kaikki<br>Ei<br>Vain tietokannoista                                               | Y |
| Muu<br>Kuvaukset:<br>Ei<br>Kaikki<br>Ei<br>Vain tietokannoista<br>Vain objektien omat                        | × |
| Muu<br>Kuvaukset:<br>Ei<br>Kaikki<br>Ei<br>Vain tietokannoista<br>Vain objektien omat<br>Valitut tietokannat | × |

• Kaikki liittyvät Nimikkeet tai Kuvaukset

• Ei

Valitaan kahdesta eri nimike- ja kuvaustyypistä, eli objektikohtaisista ja tietokannassa olevista, neljän vaihtoehdon mukaan.

- Vain tietokannoista sisältää vain tietokantojen Nimikkeet ja Kuvaukset.
- Vain objektien omat sisältää paikallisesti määritellyt määrät (normaaleissa objekteissa tai määrätietueissa).
- Valitut tietokannat avaa Valitse nimikkeet -ikkunan, jossa valitaan luetteloon halutut määrät.
- *Valitut ja objektien omat* on toisen ja kolmannen vaihtoehdon yhdistelmä.
- *Muu*-vaihtoehtoa käytetään, mikäli yllä olevat eivät suoraan sovi.

### 6.8.3 Yhteiset elementtien parametrit

Yhteisissä parametreissä on koottu kaikille elementeille yhteiset parametrit, kuten pinta-ala, tilavuus, korkeus, paksuus ja ID-numero. Useamman peräkkäisen saa valituksi valitsemalla ensimmäisen ja Vaihto (Shift) pohjassa viimeisen. Kun parametrit ovat korostettuina, ne valitaan ruksaamalla. Vastaavasti saadaan myös valinta pois useammasta.

| Elementtityyppi                                                                                                    | ~ |
|----------------------------------------------------------------------------------------------------|---|
| 🗖 Ääriviivakynä                                                                                                    |   |
| 🗹 Reunaviivakynä                                                                                                    |   |
| Rakennekerroksien reunaviivakynät                                                                                                    |   |
| Leikkaustäytteen nimi / Rakennetyypin nimi                                                                                                    |   |
| Rakennekerroksien täytteet                                                                                                    | ~ |
| Suuninmu de sinat lin in se smateite                                                                                                    |   |
| 'yypinmukaiset lisäparametrit:<br>□ Ikkunan/oven penkinkorkeus                                                                                                    | ~ |
| 'yypinmukaiset lisäparametrit:<br>□ Ikkunan/oven penkinkorkeus<br>□ I/O penkin nimelliskorkeus                                                                                                    | - |
| (yypinmukaiset lisäparametrit:<br>□ Ikkunan/oven penkinkorkeus<br>□ I/O penkin nimelliskorkeus<br>□ I/O penkin korkeus pielen puolella                                                                                       | ^ |
| (yypinmukaiset lisäparametrit:<br>☐ Ikkunan/oven penkinkorkeus<br>☐ I/O penkin nimelliskorkeus<br>☐ I/O penkin korkeus pielen puolella<br>☐ I/O penkin korkeus vastakkaisella puolella                                       |   |
| (yypinmukaiset lisäparametrit:<br>☐ Ikkunan/oven penkinkorkeus<br>☐ I/O penkin nimelliskorkeus<br>☐ I/O penkin korkeus pielen puolella<br>☐ I/O penkin korkeus vastakkaisella puolella<br>☐ I/O karmi vasemmalla             | S |
| Tyypinmukaiset lisäparametrit:<br>Ikkunan/oven penkinkorkeus<br>I/O penkin nimelliskorkeus<br>I/O penkin korkeus pielen puolella<br>I/O penkin korkeus vastakkaisella puolella<br>I/O karmi vasemmalla<br>I/O karmi oikealla | S |

Tyypinmukaisissa lisäparametreissä toimitaan vastaavasti.

| Ei                | * |
|-------------------|---|
| Kaikki            |   |
| Ei                |   |
| Kuten objekteissa |   |

Lisäparametrit-kohdasta Valitse lisäparametrit -ikkunan avulla on valittavissa jopa objektityyppi ja yksittäiset objektikohtaiset parametrit.

|      |              | 65450 C                                                                                                    | -                                                                  | -              |                                                                |
|------|--------------|----------------------------------------------------------------------------------------------------|--------------------------------------------------------------------|----------------|----------------------------------------------------------------|
| Nay: | a objektivij | Wpici                                                                                                    | Kaliki tyypit kansiottain                                          | ~              |                                                                |
|      |              | -                                                                                                    | Kaliki tyyot kansiottain                                           |                |                                                                |
|      |              | Kuvapuu PKD0<br>Upputanko PKD0<br>Sohva oli PKD8<br>Sohva oli PKD8<br>Sohvasohytä 01<br>Hermi PKD0<br>Konshissi<br>Kullu<br>Katekuukku PK<br>Talotikas PKI0<br>Johytintä<br>Johytintä | Kaliki tyypit elerytmittäin<br>objekti<br>38kuma<br>QOvi<br>Lamppu |                | Häytä parametrien tyypili<br>⇒ ▲ ★ all © ♥Kakki<br>au @ av @ @ |
| alit | se listatta  | avat parametri                                                                                                    | h                                                                  | <b>√</b> Kalda |                                                                |
| -    | ( ) y y pps  |                                                                                                    |                                                                    | -              |                                                                |
| 8    | H            | Alabadas                                                                                                    |                                                                    | -              |                                                                |
| R.   |              | Alaban podo                                                                                                    |                                                                    |                |                                                                |
| H.   | -            | Almour runlar                                                                                                    | Libble relies of                                                   |                |                                                                |
| -    |              | Furtheren nake                                                                                                    |                                                                    |                |                                                                |
|      |              | Mater Loder                                                                                                    |                                                                    |                |                                                                |
| 2    |              | Provide the second second second second second second second second second second second second second second s                                                                       |                                                                    |                |                                                                |

### 6.9 Järjestys

Tämän sivun valinnoilla määrätään luettelon yleisilme sekä määrien ja parametrien järjestys. Tärkeimpänä valintana valitaan Luettelon tyypiksi joko Listamuotoinen tai Luettelomuotoinen.

| Laskettavat elementit | Laskettavat tiedot | Järjestys    |
|-----------------------|--------------------|--------------|
| 📗 💿 Listamuoto        |                    | uettelomuoto |

### 6.9.1 Listaus

Seuraavanlainen Järjestys-välilehden ulkoasu ilmestyy valittaessa listamuotoinen määräluettelo.

| Element |      | Ryteritä samarilaiset       | ×          | Eroltimets | Mayta etakkarisi      |     |
|---------|------|-----------------------------|------------|------------|-----------------------|-----|
| -       | ets  | Vain määrät                 | ¥          | Saraka: 1  |                       |     |
| Curanks | sets | Vain lyhyt leuvaus          |            | Res -      | Merkiki "el estalar") | 1   |
|         |      | Parametris                  |            | Muu parat  | settin eine           |     |
| 61      | - 1  | Kevoksen nimi / Milikauksen | ninii      |            |                       | 4   |
| 42      |      | Clener#Ryypp:               |            |            |                       | -1  |
| 43      |      | Lakkautäyteen nimi / Kaken  | wity pin r |            |                       |     |
| 04      |      | Reunavévaloptá              |            |            |                       |     |
| 45      |      | Pakaun,Roko                 |            |            |                       |     |
| 05      |      | Materiaalisiat              |            |            |                       |     |
| 47      |      | Timont                      |            |            |                       | 1.0 |

Tässä muodossa on käytössä vain rajoitetut muotoiluvaihtoehdot. Luettelo aukeaa teksti-ikkunaan, ja sen järjestyksen saa asetuksilla muokattua.

### 6.9.2 Listausjärjestys

Kaksoisnuolen avulla voi järjestää luetteloitavat tiedot haluttuun järjestykseen.

|    | <br>Kevolsen nimi / lekkasksen nimi        |   | 'n |
|----|--------------------------------------------|---|----|
| 60 | Denenitityyppi                             | 0 | 1  |
| 68 | Leikkaustäytteen nimi / Rakenmetyygin nimi | 0 |    |
| 04 | Reunaniwakyna                              | 0 |    |
| 65 | Pakeuushaka                                | 0 |    |
| 66 | Materiadistici                             | 0 |    |
| 67 | Tilenous                                   |   |    |

### 6.9.3 Muu parametrin nimi

Ruksimalla parametrin nimen saa sen nimen sarakeotsikoksi luetteloon. Muu parametrin nimi -kenttään voi vaihtaa tilalle haluamansa tekstin.

### 6.9.4 Listan muotoilu

Kolmessa valikossa määritetään luettelon muotoilu. Kohta *Elementit Omilla riveillään* tekee jokaista, jopa identtistä elementtiä varten, oman rivinsä, kun taas *Ryhmitä samanlaiset* laskee ja ryhmittää samanlaiset parametreineen yhteen.

| Elementit: | Ryhmitä samanlaiset | ~ |
|------------|---------------------|---|
| Nimikkeet: | Vain määrät         | ~ |
| Kuvaukset: | Vain lyhyt kuvaus   | ~ |

Nimikkeissä Laajat laskee nimikkeiden parametrit, Vain määrät näyttää määrät ilman yksiköitä.

Kuvauksissa Laajat Kuvaukset luetteloi parametrit, luokat, koodit ja kuvaukset. Vain lyhyt kuvaus näyttää luettelossa kuvauksen ensimmäisen rivin.

HUOMAA Listat voi tallentaa pelkkä teksti-, teksti sarkaimilla- tai HTML-muotoihin. Listoissa saadaan esiin vain nimikkeiden lyhyt kuvaus.

### 6.10 Luettelo

Seuraavanlainen Järjestys-välilehden ulkoasu ilmestyy valittaessa luettelomuotoinen määräluettelo.

| hushattana heetteles Dihara haaris teopo           | e Mar                | tita Losthelats                                                                                                    |
|----------------------------------------------------|----------------------|----------------------------------------------------------------------------------------------------|
| Laskettavat elementik Laskettavat tiedet 790       | 1000                 | Posta Uul                                                                                                    |
| III Chidamasta III Chada                           | riomanta Piusinia.   | Construction Lashedon Harry                                                                                                    |
| Nexto:                                             | ivetdenat            | Bilaria kawiti tyrppi                                                                                                    |
| Lafe yffeen<br>Peranddi                            | Mus parametris rans: | Serie Fant<br>Series de pierrekant                                                                                                    |
| H B B Charles                                      | 2 ***                | Service & Josef                                                                                                    |
| 4 8 8 1 t 10                                       | 0                    | The State of State of |
| et N. N. c. Laorrégiese                            | No compt             | The Structure                                                                                                    |
| AN IN IN A Amount                                  | 2                    | - Tana Bisna (Pent)                                                                                                    |
| H 2 2 F Kohan                                      |                      | a state of the second second se                                                                                                    |
| H 2 2 F Kohat<br>R 2 2 4 Market<br>H 2 2 1 tohikyo | 0                    | A construction of the local division of the local division of the  |

Graafisessa luettelossa käytetään joko kirjastoissa olevaa valmista luettelomallia, luettelointitapaan liitettyä tai sen kopiota. Luettelomallien avulla saadaan aikaan esityskelpoisia tekstin ja grafiikan lomakeyhdistelmiä. Luettelot aukeavat ikkunaan, jossa muokkaus ei ole mahdollista. Niiden sisältö on kuitenkin kopioitavissa toiseen projektin ikkunaan, kuten pohjaan tai leikkaukseen, sekä tallennettavissa Rtf-tiedostoksi tai ArchiCAD-projektiksi. Luettelomalli-painikkeella voi etsiä kirjastoista luettelomalleja, oletusarvoiset sijaitsevat Kirjastot-kansion Luettelomallit-kansion alla. Mikäli käytetään itsenäisiä luettelomalleja, ArchiCAD viittaa luettelomalliin asetusten osalta. Mikäli valitaan ruksi *sisältö luettelointitavassa*, luettelomalli arkistoidaan listset.txt-tiedostoon. Näin määritellyn luettelomallin nimi esitetään kursiivilla.

### 6.10.1 Järjestys

Järjestys sarakkeittain ja otsikot määritellään samoin kuin kohdassa *listausjärjestys* kuvattiin. Jos Nimikkeet ja Kuvaukset lasketaan, niiden parametrien Suhteessa ja Luokka arvot tulevat näkyviin ikkunan oikeaan laitaan.

|    | Г | Led | ke yhteen<br>Osa tai materiaali: |   | Suhteesse<br>Luskika |   |
|----|---|-----|----------------------------------|---|----------------------|---|
| 67 |   | ٠   | lasti                            | 8 | Net .                | ^ |
|    |   |     | kavyfbeloni                      | 2 | Beloni               |   |
| 69 |   | ٠   | rukennebetoni                    |   | Betori               |   |
| 80 |   | ٠   | keeptbeloni                      | 2 | Belori               |   |
| 85 |   | ٥   | Betoni                           |   | Betori               |   |
| 12 |   | ٠   | betonipalitis 20*24*48 cm        |   | Betori               |   |
| 10 |   | ٠   | Exteni                           |   | Betoni               | ~ |

**HUOMAA** Tietojen järjestyksen muuttaminen ennalta määritellyssä luettelomallissa saattaa johtaa siihen, että sarakkeen otsikko on väärä. Näin käy, mikäli sarakeotsikot on kirjoitettu luettelomallin sisään.

### 6.10.2 Parametrien luettelointi

Luettelomalli voi sisältää määrityksiä parametrien luetteloimiseksi yhdessä ja/tai yhteen luettelossa. Parametrinimen vasemmalla puolella olevat ruksit määrittävät, käytetäänkö näitä ohjeita tämän luettelon luomiseen. *Luetteloi eri tasolla* määrää, käytetäänkö luettelomallin ohjeita parametrityyppien laskentaan elementtikohtaisesti. *Laske yhteen* summaa parametrien arvot luettelossa.

### 6.11 Muotoilu

Muotoilu...-painike avaa luettelon Muotoilu-ikkunan. Ikkunassa nimetään uudelleen, poistetaan, monistetaan ja muotoillaan luettelomalleja.

| Bikundu/Mob 1<br>Bikundu/Mobile 2                  | A Tyype: | Yos same    |
|----------------------------------------------------|----------|-------------|
| Perus elementsiueltalo<br>Yleinen elementsiueltalo | Koko:    | mu          |
|                                                    | Loveys:  | 192,0       |
|                                                    | Korkeur: | 270,0       |
|                                                    |          | Tiatunniste |
|                                                    |          | Alaturniste |
|                                                    | 8        | Tausta      |
| Wattun asettelun yksikkö: enn.                     |          | Detail:     |

**HUOMAA** Muotoilu ei ole mahdollista ulkoisille luettelomalleille, se toimii vain binäärimuotoon tallentuneilla sisäisillä luettelomalleilla. Sen muokkaus on mahdollista vain, jos luettelomallin sisältö on tietokannassa, luettelomalli on ohjelmassa sisäänrakennettuna tai luettelomalli on sisällä ArchiCAD-mallissa (.PLN tai .PLA) tai mukana ohjelman oletusarvoissa.

Poistuttaessa muotoilusta Määrätaulukoihin on viimeksi luotu luettelomallina ja sisältö luettelointitavassa ruksittuna. Tämä tarkoittaa, että viittaus tähän malliin tallennetaan kirjaston luettelomallitiedostoon, mutta itse muotoiltu malli tallentuu projektin mukana sen asetustiedostoon. Mikäli ruksi otetaan pois, muotoiltu luettelomalli on tallennettavissa erilliseksi tekstitiedostoksi kirjastoon, muttei ole enää muokattavissa muotoilu-ikkunan avulla.

HUOMAA *Uusi oletusarvoilla* tuhoaa kaikki itsetehdyt luettelomallit, vain oletusarvoiset jäävät jäljelle.

### 6.12 Nimikeluettelot

Valittaessa oikean laidan puurakenteesta Nimikeluettelo Määrätaulukot-ikkuna muuttuu vastaavasti. Määrittelyt ovat samankaltaisia Elementtien kanssa.

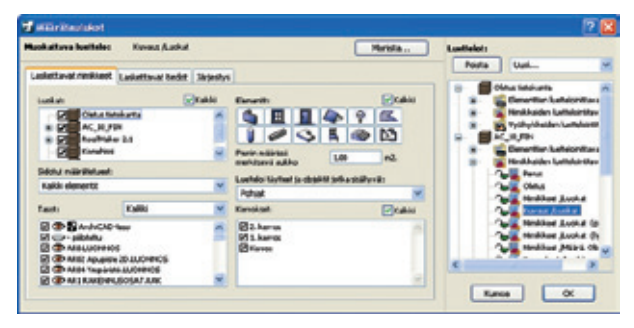

### 6.13 Laskettavat nimikkeet

Luokat-kohdassa valitaan luetteloitavien elementtien Luokat.

### 6.13.1 Laskettavat tiedot

Nimikkeen lisätiedot määrittää, mitkä Nimikkeen osat lasketaan (nimi ja määrä lasketaan aina). Jos käytössä on koodi, osat napeilla valitaan neljästä mahdollisesta, pisteen erottamasta osasta. Jos koodi on 004.003.002.001, osa 3 on 002, koska se on koodissa kolmantena. Kuvauksen lisätiedot määrittää, mitkä kuvauksen osat lasketaan (lyhyt kuvaus tulee aina). Koodit toimivat vastaavasti.

| Hashattava battalas | Henkihaat Austr  | * 0+0        |       |                              | Herida        | _ | Exectedors |                                                                                                    |            |
|---------------------|------------------|--------------|-------|------------------------------|---------------|---|------------|----------------------------------------------------------------------------------------------------|------------|
| Ladettavat rimidaet | Laivita-at techt | 3k jestys    |       |                              |               |   | Posta      | Upl                                                                                                    | _          |
| surceonseador       |                  |              | Dimen | ultidad parametels<br>Wryddi | 3             | - | 12.5       | Conortion Laboration In Constitution In Constitution In Consti | las<br>Apr |
| Kalle               |                  | M            | Disco | dignä<br>kudignä             | 1000          | - | 1.165      | Nytheidecker, Lattele<br>Lill, 791                                                                                                    | -          |
| Renadadi            |                  | -            | Other | dumpigen reunavin            | alyna .       |   | 111        | Emertian Lateionit<br>Hinkhatlen Lateium                                                                                                    | lae<br>Age |
| Ninklaan killedati  |                  |              | O&Aam | durrolsen läythel            |               | - | 222        | Perut<br>Oblina<br>Nendliner Jucket                                                                                                    |            |
| Rake turnus         | Lusidia          | Hiniki eenik | 408   | 'Nullia                      | Westure       |   | 3          | turas fusha                                                                                                    |            |
| Case 1224           |                  |              |       | Luettele neven jain          | aar an Isaka. |   | 222        | Mediline Junia<br>Introline Junia<br>Mediline Mirci                                                                                                    |            |
| Kale treat          | Lutika I         | tarad sat b  | -     | Kikekowas                    | )             |   |            |                                                                                                    | 3          |
| Out 1214            |                  |              |       | Logitudes (physics lies      | vadean bible  |   |            |                                                                                                    |            |

### 6.14 Vyöhykeluettelot

Valittaessa Vyöhykeluettelo Määrätaulukot-ikkuna muuttuu vastaavasti. Määrittelyt ovat samankaltaisia Elementtien kanssa.

| anti-theory                                              | Aut .                                                            |                                                                                                    |          |                                      |                                                                                                    |         | 2 🛙                                                                                                    |
|----------------------------------------------------------|------------------------------------------------------------------|----------------------------------------------------------------------------------------------------|----------|--------------------------------------|----------------------------------------------------------------------------------------------------|---------|----------------------------------------------------------------------------------------------------|
| Mookattava los                                           | italac                                                           | Harreel, Elemente                                                                                   | Arris    | •                                    |                                                                                                    | Herista | Lusthelpts                                                                                                    |
| Ladettavat vp<br>rythykatypat<br>20 trutte               | Dyllinet<br>b                                                    | Ladettavd tiedet<br>in<br>atals                                                                     | Littered | Tythykkeen                           | Slepterbye<br>Namen                                                                                                    |         | Posts Ual. Y                                                                                                    |
| 82 2 1sto<br>83 3 Ope<br>83 4 Mau<br>83 5 54<br>83 4 Gat | 2 Lifeth<br>3 Opeka<br>4 Earth<br>5 Sillyry<br>5 Sucka           | r ja tulkimustis<br>takaituksen mukaine<br>Alla<br>kur ja kellittika                                |          |                                      | ( 11) ( 12) ( 12) | -       | Pythyliaden Ladaidd<br>Pythyliaden Ladaidd<br>Pythyliaden Ladaidd<br>Pythyliaden Ladaidd<br>Pythyliaden Ladaidd |
|                                                          | Archonia<br>Mu<br>Voresos<br>Apuelos<br>Sarbieruto<br>Alveotatia | n<br>DITTOHEROR<br>VIELONEROR<br>VIELONEROR<br>VIELONEROR<br>VIELONEROR<br>VIELONEROR<br>VIELONEROR | A 13 A   | Bahara<br>Bahara<br>Bitana<br>Bitana |                                                                                                    | (Care   | Con Rater, Stat/Ferr                                                                                            |

### 6.14.1 Laskettavat vyöhykkeet

Laskettavat vyöhykkeet valitaan ruksimalla haluttujen Vyöhyketyyppien nimet. Vyöhykkeitä voidaan suodattaa tarkemmin *Vyöhykkeen numero* -kohdassa, joka on ikkunassa ylhäällä oikealla. *Ohita tyhjät* jättää laskematta vyöhykkeet, joilla ei ole numeroa. Vastaavasti *Ohita ID:ttömät* ohittaa ne vyöhykkeet, joista ID on poistettu.

### 6.14.2 Laskettavat tiedot

| askettavat vyöhykkeet                                                          | Laskettavat tiedot | Littyvät rake | Innusosat                                                 | Järjestys                  | 1      |     |   |
|--------------------------------------------------------------------------------|--------------------|---------------|-----------------------------------------------------------|----------------------------|--------|-----|---|
| Luokati                                                                        | <b>₩</b> K         | akki Lik      | tyvät rake                                                | musosat                    |        |     |   |
| Colorens tetokarte     Ac_10_FIN     Ac_10_FIN     Konéhisi     Usri tiakkanla |                    |               | Tyyph<br>Sidehut mäis äiskanett<br>Sidehut mäis äiskanett |                            |        |     |   |
|                                                                                |                    |               | ann määris<br>rikitsevä au                                | nec<br>Miko                | 1,00   | m2. | ~ |
| Ð                                                                              |                    | Vyði          | vykeparana                                                | ebrik:                     |        |     |   |
| Kuvauksets                                                                     |                    |               | /ychykkee<br>/ychykkee                                    | n kerroksen<br>n kerroksen | numero |     | 1 |
| 0                                                                              |                    |               | yöhykkee                                                  | n funnus                   |        |     |   |
| Lisiparametrits                                                                |                    |               | yypin nini<br>Yohykkee                                    | n nimi                     |        |     |   |
| 0                                                                              |                    | V (2)         | Aughor Bellen                                             |                            |        |     |   |

| askettavat vyöhykkeet                                                                                                    | Laskettavat tiedot | Littys               | at rakennusosat                                                                                                    | Järjestys            |  |  |  |  |
|----------------------------------------------------------------------------------------------------|--------------------|----------------------|----------------------------------------------------------------------------------------------------|----------------------|--|--|--|--|
| Luckati                                                                                                    | □K                 | akki                 | Yhleiset elementi                                                                                                    | ien parametrik       |  |  |  |  |
| Clebus tetoluarte Clebus tetoluarte Clebus teto |                    |                      | Elementbilyyppi     Airwisekynä     Rekennekkeröksien reunaviivakynä     Rekennekkeröksien reunaviivakynä     Wiva     Lekkaustäytteen nimi / Rakennekyröjin nim     Rekennekeröksien läytteet |                      |  |  |  |  |
| Ninikkeets                                                                                                    |                    |                      | Tyypinmukaiset                                                                                                    | İsiparametriti       |  |  |  |  |
| 8                                                                                                    |                    | *                    | Dikkunan/oven penkinkorkeus                                                                                                    |                      |  |  |  |  |
| Kuwaukaeta                                                                                                    |                    |                      | I/O perkin nimeliskorkeus                                                                                                    |                      |  |  |  |  |
| E 🖌                                                                                                    |                    | 1/0 perkin i         | korkeus vastakkaisella puolella                                                                                                    | 6                    |  |  |  |  |
|                                                                                                    |                    | 1/0 karni vatennalla |                                                                                                    |                      |  |  |  |  |
| <b>E</b>                                                                                                    |                    | ~                    | Differentied                                                                                                    | in the second second |  |  |  |  |

Liittyvät rakennusosat määrittävät, minkätyyppisten elementtien tietoja lasketaan vyöhykkeisiin pohjautuen.

| Tyypit:                             | Kaikki   |
|-------------------------------------|----------|
| Sidotut määrätietueet:              |          |
| Kaikki elementit                    | *        |
| Pienin määrissä<br>merkitsevä aukko | 1,00 m2. |

Pienin määrissä merkitsevä aukko ja määrätietueisiin liittyvät säädöt toimivat kuin niiden vastineet Elementtitaulukoissa.

### 6.14.3 Liittyvät rakennusosat

Liittyvät rakennusosat on käytössä vain Vyöhykeluetteloille. Vyöhykkeiden laskenta ei rajoitu niiden geometriaan. Se kattaa myös niiden sisällä ja ympärillä olevat elementit, rajaavat seinät, pilarit, sisältämät seinät, ovet, ikkunat ja muut objektit. Tässä määritellään, millä asetuksilla liittyvät rakennusosat lasketaan. Määrittelyt ovat samankaltaisia Elementtien kanssa.

### 7 Muotoilun käyttö

Muotoilu on mahdollista määrätaulukoissa, kun Järjestys-välilehti ja luettelomuotoinen listaus on valittuna oikean laidan puurakenteesta. Muotoilu-ikkunan kolmen välilehden avulla määritellään sivun asettelu, kenttien sisältö ja muut kentät graafiselle taulukolle.

| Acetteist:                                              |          |                 |   |
|---------------------------------------------------------|----------|-----------------|---|
| Parus vyčhykaluaitalo                                   | Tyyppi:  | Yiqi sarake     | v |
| Vyöhykaluottals karroksittain<br>Vyöhykkeat tyypeittäin | Kake:    | Tulostmen arlöi | * |
|                                                         | Laveys:  | 201,3           |   |
|                                                         | KOVRMUST | 288,3           |   |
|                                                         |          | Tatunniste      |   |
|                                                         |          | Alaturniste     |   |
|                                                         | 2        | Tausta          |   |
| Morista Nimok Poista                                    |          | Detajit         | _ |
|                                                         |          |                 |   |

### 7.1 Ulkoasu

Ulkoasu aukeaa oletusarvoisesti avattaessa Muotoilu-ikkuna. Asettelut-kohdasta vasemmalta valitaan muokattava malli.

• Luettelossa oletusarvoiset ja lukitut mallit näkyvät harmaalla. Oletusarvoiset syntyvät suoraan ohjelman koodista ja niitä ei voi muokata, vain niiden yksityiskohtia voi tarkastella.  Muokattavat ovat esillä mustalla tekstillä, niitä voi muotoilla yksilöllisesti.

Kaikkia malleja voi kopioida, myös oletusarvoisia ja lukittuja. Kopiota voi muokata vapaasti. Nämä tehdään Monista-, Nimeä- ja Poista-käskyillä.

HUOMAA Määrätaulukoissa lukitun luettelomallin muokkaamiseksi Muotoilussa se on ensin avattava.

### 7.1.1 Тууррі

Mallin tyyppi valitaan ikkunan oikean yläreunan alasvetovalikon säädöllä. Sivujen järjestämiseksi pystyyn valitaan *yksi sarake* -vaihtoehto. Sivujen järjestämiseksi verkkoon valitaan Limittäinvaihtoehto.

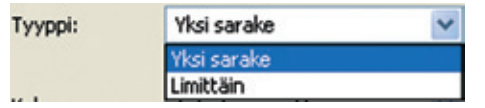

Lisäasetuksia on Detaljit-kohdassa oikealla alhaalla. Detaljitkohdan sisältö on erilainen *limittäin* ja *yksi sarake* -vaihtoehdoissa.

### 7.1.2 Yksi sarake

Välistys kahden peräkkäisen arkin välille kirjoitetaan Viivan leveys kenttään. Mittakaava kohdasta valitaan mittakaava, jossa luettelo liitetään leikepöydältä pohjakuvaan.

**HUOMAA** Valittaessa *automaattinen* käytetään pohjassa olevaa mittakaavaa. Kommenttikenttään voi kirjoittaa huomioita, jotka näkyvät Muotoilu-ikkunan alareunassa.

### 7.1.3 Limittäin (Ruudukko)

Haluttu sivujen lukumäärä suunnittain syötetään kohtaan Verkko. Vastaavasti arkkien välistys, Arkkien järjestys vaakaan tai pystyyn valitaan painikkeella.

### 7.1.4 Koko

Mallin koko valitaan valikosta. Arkin koko sovittuu joko valitun Piirturin tai Tulostimen arkkikoon mukaan. Muu säädöllä sen voi määrätä erikseen alla oleviin kenttiin.

### 7.1.4.1 Sivun muokkaus

Klikattaessa Ylätunniste, Alatunniste tai Tausta-painikkeita avautuu sama Sivun muokkaus -ikkuna, jossa kyseistä osaa muokataan. Ylätunniste ja/tai Alatunniste saadaan vain ensimmäiselle ja/tai kaikille sivuille. Ensimmäisen sivun tunnisteet voivat olla erilaisia muihin nähden.

Haluttu sivun osa valitaan muokattavaksi Muokkaa-kohdasta. Ennalta määriteltyjä osia voi valita Tietueen tyyppi -kohdasta.

Osaa muokataan syöttämällä sen mitat Koko leveys- ja Koko korkeus -kenttiin. Osa järjestetään oikeaan paikkaan Rivejä ja Sarakkeita -kohdista. Oletustekstityyppiä muokataan Tekstin tyylikohdassa. Lisää teksti...-kohdassa määritellään mitä tapahtuu, jos se ei mahdu kenttään.

Kuva-painikkeella lisätään bittikarttakuva muokattavaan kenttään. Bittikartat voivat olla erillisiä tiedostoja (\*.bmp, \*.jpg,\*.tif,\*. gif), jotka sijaitsevat kirjastoissa, määrätietueobjektin piirtämiä ArchiCAD objektisymboleja tai kirjaston objektien esikatselukuvia. Kuva-ikkunan säädöillä määritellään kuvan koko ja paikka sivulla.

### 7.1.4.1.1 Sivun kentät

Muotoilu-ikkunan alaosassa sijaitsevat säädöt, joilla muokataan sarakkeisiin ja riveihin jakautuneiden määrätietojen kenttiä yksilöllisesti. Kenttä-kohta määrittää, mitä kenttää muokataan, ensimmäinen numero on sarakenumero ja toinen rivinumero.

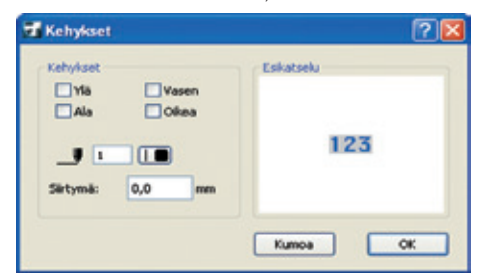

Kentän korkeus, leveys ja paikka mallissa kirjoitetaan leveys-, korkeus- ja siirtymäkenttiin, ikkunan oikeassa laidassa.

Erilaisen tekstityypin säätämiseksi kenttään käytetään tekstin tyyli -kohtaa. Kehykset-kohtaan määritetään kehys.

Tekstikentän määrätietosisältö valitaan sivun alareunassa Lisää-painikkeen ja pudotusvalikon avulla.

Lisää... -valikosta saa valittua yleisiä lisätietoja.

### 7.2 Sisältö

Sisältöön määritellään parametrien asetukset riippuen luettelomallilla laskettavista asioista. Parametrilistalla näkyvät laskettaviksi määritellyt parametrit. Näistä parametreista valitaan ne joita lasketaan luetteloon. Parametrit on listattu tähän niiden lajin mukaan, joita on kolme:

- Tietueet yksittäin eli parametrit
- Laskenta yhteensä eli parametrien summat
- Näytä otsikot eli otsikkoina näytettävät
- Ruksitut huomioidaan laskennassa.

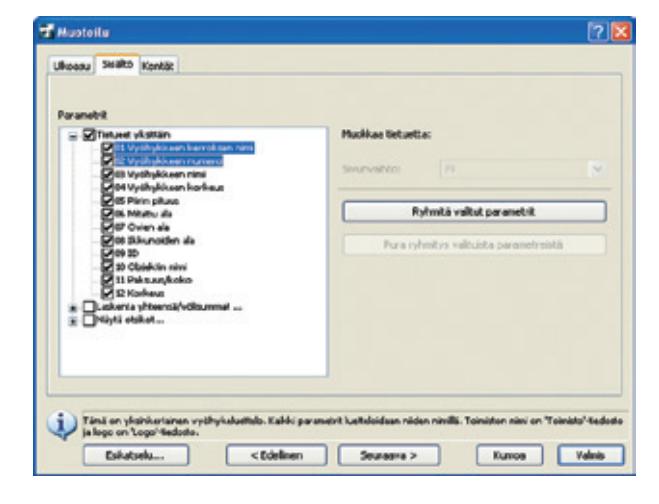

Valitut parametrit ryhmitetään *Ryhmitä valitut parametrit* -painikkeella. Tulos on samanlainen kuin listauksissa, eli näistä lasketaan välisummat. Sivunvaihto määrittää, miten tiedot jaetaan sivuille.

### 7.3 Kentät

Kentät-välilehti on hyvin samankaltainen Sivun muokkaus -ikkunan kanssa.

|                      |               |                    |             |   | _              |                           |  |  |
|----------------------|---------------|--------------------|-------------|---|----------------|---------------------------|--|--|
| Parametri ja tietue: |               |                    |             |   |                | Käytä ylätunnisteen tyylä |  |  |
| Tietue: Vyohy        | Nien lenoi    | sen ninii          |             | × |                | Oletus telistityyi        |  |  |
| etueen tyypp         | pe:           |                    |             |   |                | Kuva                      |  |  |
| Tarkea runiko        | -060          |                    |             | Y | Koka leveys:   | 190,0                     |  |  |
| intz                 | 1             | Sarakkeet:         | 2           |   | Kolo korkeus:  | 0,0                       |  |  |
| enttik               | 1 2           | 1                  | 1           | - | Leveys:        | 80,0                      |  |  |
| ekstir               |               |                    |             |   | Korkeus:       | 0,0                       |  |  |
| (30*Current          | Currenii2):43 | . #tiame[current]= |             | 2 | Sityak         | 0,0                       |  |  |
| 6                    |               |                    | 5           |   |                | 0,0                       |  |  |
| Sjoka                | Y             | Vyöhyläsen di      | open nimi 🛉 |   |                | Telistin tyyli            |  |  |
| Sjoke                |               |                    | 8           | - | Lake avoi net. | Kehykset                  |  |  |
|                      |               |                    |             |   |                |                           |  |  |

Sisällössä määritellyt kentät näkyvät Parametri ja tietue -kohdassa. Ennalta määriteltyjä Tietueen tyyppejä käytetään nopeuttamaan määrittelyä. Mikäli ennalta määriteltyä muokataan, Tietueen tyypiksi tulee muu. Tietueen koko syötetään Koko leveys- ja Koko korkeus -kohtiin. Tietueet jaetaan kenttiin Rivit ja Sarakkeetkohdissa antamalla niille lukumäärät. Ylätunnisteen tyyli saadaan siirrettyä toiseen kenttään painamalla Käytä ylätunnisteen tyyliä. Yleistä tekstityyliä muokataan Oletustekstityyli-painikkeesta, vastaavasti kenttään lisätään kuva Kuva-painikkeella.

### 7.4 Tietueen kentät

Kentät-osan alareunassa määritellään riveiksi ja sarakkeiksi jaettujen tietueen kenttien asetukset. Kenttä-kohdasta valitaan muokattava kenttä. Ensimmäinen luku määrää sarakkeen numeron ja toinen rivin numeron.

| tentà:       | 1.0          |                   |   | Lavays:        | 80,0         |
|--------------|--------------|-------------------|---|----------------|--------------|
| Telluto:     |              |                   |   | Korievac       | 6,0          |
| #ORPCurrent+ | Carrent()+68 | #lan(overl)*      | 0 | Setymas        | 4,0          |
| 42           |              |                   |   |                | 6,6          |
| Sets         | 4            | Vythyldeendeen.nk | - |                | Teletin typi |
| Sec.1.       |              |                   | - | Kaldi avet mm. | Esh-Aud-     |

Valitun kentän koko ja paikka määrätään Leveys-, Korkeus- ja Siirtymä-kohtiin. Teksti painikkeesta muutetaan kentän tekstin muotoilua. Tekstin muotoilu toimii kuten aiemmin esitetyssä oletustekstin muotoilussa. Kehykset-painikkeella määritellään kentälle kehykset. Teksti-kentän sisältö muokataan vasemman alanurkan valikoilla, joista on valittavissa automaattisia tekstejä, automaattitekstien tunnisteet tulevat esiin tekstikenttään.

### 8 SQL ArchiCADissä

SQL eli Structured Query Language on käytetyin tietokantakieli. Sen avulla voidaan hakea järjesteltyä tietoa tietokannoista.

Koska ArchiCAD-projekti on tietokanta, joka sisältää rakennuselementtejä (Seiniä, Laattoja, Kattoja, Objekteja ja niin edelleen), SQL on käyttökelpoinen tapa hakea taulukkomuotoista tietoa projekteista. Oletuksena SQL-käskyt eivät ole näkyvissä ArchiCADin työympäristöissä, koska ne vaativat käyttäjältä paljon erikoisosaamista. SQL-käskyjen käyttämiseksi on seuraavat kohdat lisättävä työympäristöön:

- Kysely
- Näytä tietorakenne

**HUOMAA** Nämä käskyt voi muokata käyttöön *Vaihtoehdot-Työ-ympäristö-Työympäristö-Valikot* etsimällä ensin kaikki komennot teemoittain, ja ne löytyvät teeman *Laskenta* alta.

Valitsemalla komennon *Kysely* tulee esiin *Suorita kysely* -ikkuna johon syöttämällä SQL-kielisen kyselyn saa esiin listauksen.

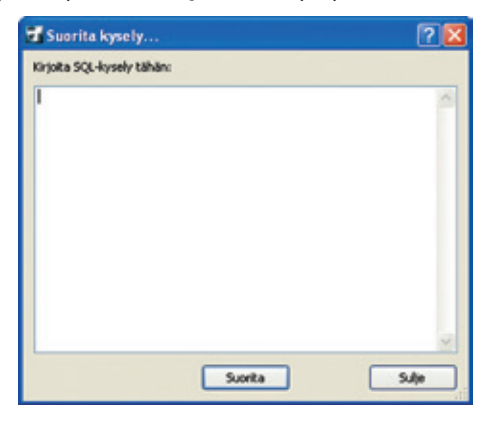

SQL-käskyt toimivat joko valittujen elementtien tai koko projektitietokannan kanssa. Näin ollen tyhjästä projektista ei voi laskea mitään.

Kun kysely on kirjoitettu ja painetaan *Suorita*, SQL-laskenta luo xml-ikkunan, joka esittää tulokset selainohjelmassa.

ArchiCAD-projektitietokanta on luettavissa taulukkoina. Taulukoissa on tietoa elementteistä, parametreista ja projektin attribuuteista (ominaisuuksista). Esimerkiksi *Seinät*-taulukko sisältää kaikki seinistä luetteloitavissa olevat parametrit.

WALLS

| High                                                                                                    |                                                                                                    |                          |          |                 |             |  |  |
|----------------------------------------------------------------------------------------------------|----------------------------------------------------------------------------------------------------|--------------------------|----------|-----------------|-------------|--|--|
| Sarabbers and                                                                                                    | Nandelinean Australiate                                                                                                    | Sauthern Loope           | Publishs | <b>Internet</b> | - Name Make |  |  |
|                                                                                                    | Tama .                                                                                                    | and all a second         | 14       | hite            | 110         |  |  |
| 1992                                                                                                    | (addated)                                                                                                    | 048.04                   | 'Me      | Table -         | 1940        |  |  |
| 4997                                                                                                    | former                                                                                                    | a contract of the second | -        | 1ate            | 1940        |  |  |
| HONES                                                                                                    | Televes                                                                                                    | animeter of              | take .   | Table .         | 1948        |  |  |
| Inext, Networks                                                                                                    | ritigate colours                                                                                                    | arcelet.                 | Table .  | 1abe            | 1948        |  |  |
| 10.303003                                                                                                    | Indexander partners                                                                                                    | work!                    | take -   | 1884            | 100         |  |  |
| Anteri                                                                                                    | 10.0                                                                                                    | 10000                    |          | 1000            | 1948        |  |  |
| and units and a second second s                                                                                                    | Recorded                                                                                                    | erent -                  | ide .    | late .          | 1914        |  |  |
| distribution (Contraction)                                                                                                    | Hust in deal                                                                                                    | ministra                 | Table .  | late .          | 104         |  |  |
| KOMPRE                                                                                                    | Thread .                                                                                                    | access.                  | Table 1  | 1ate            | -74         |  |  |
| ANNO, INC. INC.                                                                                                    | The second state is a second state of the second state of the seco | 10,000                   | 1000     | 100             | 17.4        |  |  |
| LATUR, IN, ISSN                                                                                                    | Heriza da enalisti                                                                                                    | anala .                  | - taken  | No.             | ina         |  |  |
| NAMES OF STREET                                                                                                    | Terre al                                                                                                    | 0000                     | 1000     | 1000            | 1949        |  |  |
| w.jm.joons                                                                                                    | 54                                                                                                    | 80                       | 1444     | 1aba            | 19.0        |  |  |
| #,P,8004                                                                                                    | Hunds                                                                                                    | 80                       | take .   | tate.           | 174         |  |  |
| st, or , here and an                                                                                                    | Weindow                                                                                                    | al                       | 14m      | Table .         | (inse       |  |  |
| MARKET A TOTAL OF A TOTAL OF | D-M-M                                                                                                    | HONEL                    | 1440     | 1000            | 10.0        |  |  |
| satula in junional                                                                                                    | Receipt as                                                                                                    | wines/                   | 1444     | Table .         | 1944        |  |  |
| LANKS, P. JPPTVIPEAG                                                                                                    | Tyles all use as                                                                                                    | 0000                     | take -   | 1464            | 17.0        |  |  |
| INVERTIGATION OF THE OWNER                                                                                                    | Inter-Modelinger                                                                                                    | arread                   | Table .  | 14ke            | (mar        |  |  |
| CHEND, HER, JF, HIRONY                                                                                                    | Render / Selects                                                                                                    | works                    | 1.des    | Table -         | 7.0         |  |  |
| w.m.ma                                                                                                    | Televisia.                                                                                                    | 80                       | - Labora | hate -          | 1944        |  |  |
| ND, HEAH                                                                                                    | Herekolean                                                                                                    | enel                     | - taken  | No.             | 1948        |  |  |
| mi,atar                                                                                                    | Astatutelese                                                                                                    | arrend .                 | 1de      | Table .         | 100         |  |  |
| SMR. (NIN                                                                                                    | Runwook                                                                                                    | som:                     | 1de      | Table -         | 7.0         |  |  |
| white .                                                                                                    | Telepines                                                                                                    | winds.                   | - 1464   | 1ate            | 10.0        |  |  |
| 10201700                                                                                                    | Resultant.                                                                                                    | ecesi.                   | later .  | 14te            | 10.0        |  |  |
| COLUMN DE RECEIRE DE LETERE                                                                                                    |                                                                                                    |                          |          | 1.00            |             |  |  |

Näytä tietorakenne -komento tuo esiin selainikkunaan XMLlistauksen kaikista SQL-hakuihin sopivista arvoista.

Yksi käytetyimmistä SQL-käskyistä on SELECT (valitse). Sen avulla voi määrätä, mitä lasketaan. Käsky on esimerkiksi muotoa: SELECT <parameters> FROM

<parameters>-kenttään voi laittaa suoraan haluttujen parametrien nimet taulukosta. \*-merkki tarkoittaa että lasketaan kaikki. Jos halutaan laskea kerralla useampi parametri, ne erotellaan pilkulla.

-kenttä on kentän nimi, josta haetaan tietoa.

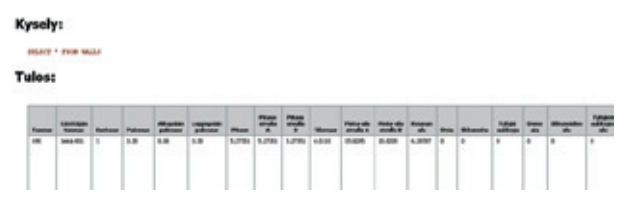

Yllä oleva SELECT \* FROM WALLS lukee kaikki seinien parametrit ja esittää ne valituista elementeistä. Esimerkissä pohjassa on seinä valittuna.

### 9 Esimerkkejä

### 9.1 Määrälaskentaesimerkkejä

### 9.1.1 Vyöhykkeiden sisältämät objektit

- 1. Valitse Laskenta-Määrätaulukot.
- 2. Kopioi joku vyöhykeluetteloista, esimerkiksi Vyöhykkeet Elementit
- Laskettavat Vyöhykkeet -kohdassa aseta hakuehdot projektiisi sopiviksi, mikäli haluat laskea kaikki vyöhykkeet, ruksi kaikki kerrokset, tasot ja vyöhyketyypit ja niin edelleen.
- **4.** Laskettavissa tiedoissa:
  - Valitse "ei" valikoista *Nimikkeisiin, Kuvauksiin* ja *Lisäpa*rametreibin
  - Valitse objektit (klikkaa tuoli-ikonia).
  - Valitse Sidotut määrätietueet -kohdasta "Kaikki".
  - Ruksi Vyöhykkeen nimi ja Vyöhykkeen numero vyöhykepa-
- rametreista.
- 5. Liittyvissä rakennusosissa:
  - Valitse 'Ei' Nimikkeisiin, Kuvauksiin ja Lisäparametreihin.
  - Ruksi Objektin nimi yhteisistä elementtien parametreista.
- 6. Järjestys-kohdassa
  - Valitse listaus.
  - Valitse Elementit-kohtaan Ryhmitä samanlaiset ja varmista, että alla näkyvät oikeat parametrit.
- Klikkaa Ok ja valitse tallennettu luettelo esimerkiksi Projektiikkuna-Määrätaulukot-Vyöhykeluettelot-Vyöhykkeet-Elementit-Kopio.

### 9.1.2 Projektin objektien kokonaismäärä

- 1. Avaa Määrätaulukot-ikkuna.
- Monista joku elementtiluetteloista ja nimeä se esimerkiksi "Kalusteet yhteensä".
- Laskettavat elementit välilehdellä valitse laskettaviksi Objektit, Kaikki kerrokset, Kaikki vyöhykkeet ja niin edelleen.
- 4. Laskettavat tiedot välilehdellä
  - Valitse Ei Nimikkeisiin, Kuvauksiin ja Lisäparametreihin.
  - Valitse objektin nimi Yhteisistä elementtien parametreistä.
- 5. Järjestys-välilehdellä
  - Valitse listamuoto.
  - Valitse elementteihin Ryhmitä samanlaiset.
  - Tarkista, että parametri, kohdassa lukee objektin nimi.
- 6. Tuplaklikkaa Kalusteet yhteensä Määrätaulukkoa Projektiikkunassa.

## 9.1.3 Vyöhykkeiden sisältämät objektit yhteen ja kokonaismäärä

Tässä esimerkissä käydään läpi, kuinka kaksi edellistä laskentaa on yhdistettävissä yhdeksi.

- VAIHE 1: Luodaan "Objektilaskuri"-määrätietue:
- 1. Valitse Uusi Määrätietu, tyhjä objekti-ikkuna avautuu.
- 2. Klikkaa *Määräohjelma*-painiketta.
- 3. Kopioi seuraavat kaksi riviä määräohjelmaan.

dummy = REQUEST ("Name\_of\_Listed", "", name)

COMPONENT name, 1, "", 1, name

4. Tallenna Määrätietue esimerkiksi nimellä Objektilaskuri.gsm.

HUOMAA Tämä objekti luo erillisen sarakkeen jokaisen objektityypin lukumäärää varten. VAIHE 2: Linkitä (Sido) "Objektilaskuri"-objekteihin

Vaihtoehto 1: yksilöllisesti:

- 1. Valitse haluamasi laskettavat objektit.
- 2. Avaa Asetukset.
- 3. Määrät ja selite-välilehdellä valitse Määrätietueesta.
- 4. Sido Määrätietue -ikkuna avautuu.
- **5.** Valitse "Objektilaskuri" listalta ja varmista että se tulee näkyviin ruksituksi, ja ilmestyy Asetuksien *Määrät ja Selite* -kohtaan.
- 6. Paina Ok.

HUOMAA Tämän jälkeen sijoitetut objektit on linkitettävä käsin.

Vaihtoehto 2: Yleisten määrien kautta, dynaamisesti:

- 1. Valitse Yleiset Määrät.
- 2. Valitse käytettävä tietokanta Näytä Sidokset -valikosta.
- Klikkaa Uusi sidos ja Määrittele ehdot, jolloin *Ehdot*-ikkuna aukeaa.

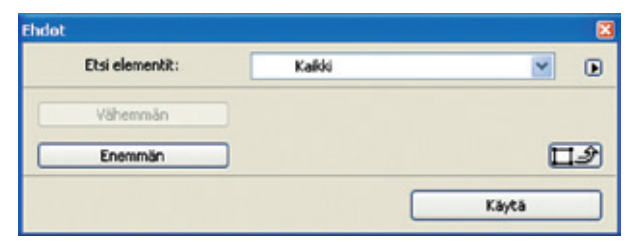

- 4. Valitse Etsi elementit kohtaan tyypiksi objektit.
- 5. Paina Käytä ja palaa Yleiset Määrät -ikkunaan.
- 6. Sulje ikkuna tallentaen muutokset.
- 7. Valitse kaikki objektit, jotka halutaan luetteloida.
- 8. Avaa asetukset ja Määrät ja Selite-välilehdellä ota tarvittaessa ruksi pois määrätietueesta ja laita se kohtaan Yleisistä määristä, joka aukeaa.

HUOMAA Jos listalla on muita linkkejä, ne voivat olla ristiriitaisia, vaikka vain osassakin näistä objekteista. Ne voivat myös toimia, ja tämän lisäksi tarkempia sidoksia voidaan määritellä.

### 9.2 Graafinen Luettelo -esimerkki

- Valitse uusi määrätietue. Tallenna määrätietue kirjaston määrätietuekansioon. Nimeä se vaikka "piirustus"-nimiseksi.
- 2. Luo uudet parametrit X ja Y.
- 3. Avaa määräohjelma ja kirjoita "DRAWING".
- **4.** Kirjoita objektin 2D-ohjelma -kohtaan: DRAWING3 7, 270, 2

ADD2 x,y

DRAWING2

Lisäohjeita löytyy ArchiCAD ohjeen "GDL Reference Guide" -kirjasta.

- 5. Tallenna määrätietue.
- **6.** Valitse pohjasta objekteja ja sido tämä määrätietue niihin. Objektin asetuksissa, Määrät ja Selite-välilehdellä, ota ruksi pois Yleisistä Määristä-kohdasta ja ruksi kohta määrätietueesta, valitse luotu uusi "piirustus"-tietue.
- 7. Avaa Määrätaulukot. Valitse Elementtiluetteloista Peruslista ja kopioi se. Nimeä se "Oma elementtiluettelo"-nimiseksi ja valitse se.
- **8.** Laskettavat elementit välilehdellä valitse vain objektit laskettaviksi.
- **9.** Laskettavissa tiedoissa valitse Nimikkeisiin ja Kuvauksiin *Ei*. Valitse laskettaviksi parametreiksi
  - ID
  - Paksuus/Koko
  - Korkeus
  - Objektin nimi
  - Kerros.